## Procedura uruchomienia oraz zasady działania aplikacji Klient Brokera ZSIN

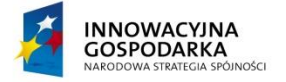

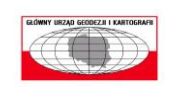

UNIA EUROPEJSKA EUROPEJSKI FUNDUSZ ROZWOJU REGIONALNEGO

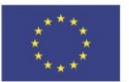

Strona 1 z 46

### Intergraph Polska Sp. z o.o.

ul. Konstruktorska 12A, 02-673 Warszawa Numer telefonu: +48.22.495.88.00 Numer fax: +48.22.495.88.01 www.intergraph.com, info-poland@intergraph.com

### Informacje o dokumencie:

| Autor                 | Marta Pudło, Marcin Czerwiec                                                  |
|-----------------------|-------------------------------------------------------------------------------|
| Tytuł                 | Procedura uruchomienia oraz zasady działania aplikacji<br>Klient Brokera ZSIN |
| Projekt               | ZSIN                                                                          |
| Wersja                | 2.0                                                                           |
| Liczba stron          | 46                                                                            |
| Data utworzenia       | 2015-12-07                                                                    |
| Data ost. modyfikacji | 2015-12-23                                                                    |
| Odbiorca dokumentu    | Główny Urząd Geodezji i Kartografii                                           |
| Kontakt do uwag       | marta.pudlo@hexagonsi.com                                                     |
| Nazwa pliku           | ZSIN_Opis_działania<br>aplikacji_Klient_Brokera_ZSIN_2.0.pdf                  |

| Wersja | Data Wersji | Autor                           | Opis                    |
|--------|-------------|---------------------------------|-------------------------|
| 1.0    | 2015-12-09  | Marta Pudło,<br>Marcin Czerwiec | Utworzenie dokumentu.   |
| 2.0    | 2015-12-23  | Marta Pudło                     | Uzupełnienie dokumentu. |

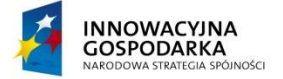

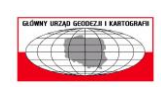

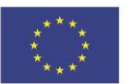

# Spis treści

| 1 | V          | NSTĘP                  | ·                                                                                                    | 7                |
|---|------------|------------------------|----------------------------------------------------------------------------------------------------|------------------|
| 2 | ι          | Jruch                  | IOMIENIE APLIKACJI KLIENT BROKER ZSIN                                                                                                    | 7                |
|   | 2.1        | Wy                     | /magania techniczne                                                                                                    | 7                |
|   | 2.2        | Prz                    | zebieg instalacji                                                                                                    | 7                |
|   | 2.3        | Urı                    | uchamianie aplikacji                                                                                                    | 10               |
| 3 | к          | ONFIC                  | guracja aplikacji Klient Brokera ZSIN                                                                                                    | 10               |
|   | 3.1        | Ust                    | tawienie lokalizacji repozytorium zawiadomień                                                                                                    | 10               |
|   | 3.2        | Do                     | danie certyfikatu systemu do prowadzenia ewidencji gruntów i budynków                                                                                                   | 11               |
|   | 3.3<br>ewi | Ust<br>denc            | tawienie sądu rejonowego, do którego będą adresowane zawiadamiania o zmianach w<br>ji gruntów i budynków                                                                | 21               |
|   | 3.4<br>ewi | Ust<br>denc            | tawienie organu podatkowego, do którego będą adresowane zawiadamiania o zmianach<br>ji gruntów i budynków                                                               | w<br>26          |
| 4 | C          | )ZIAŁA                 | ANIE APLIKACJI KLIENT BROKERA ZSIN                                                                                                    | 29               |
|   | 4.1        | Ob                     | sługa zawiadomień, dla których system EGiB jest nadawcą zawiadomienia                                                                                                   | 29               |
|   | 4          | 1.1.1                  | Rejestracja zawiadomienia                                                                                                    | 29               |
|   |            | 4.1.                   | 1.1 Rejestracja zawiadomienia w celu zasilenia Centralnego Repozytorium                                                                                                 | 30               |
|   |            | 4.1.<br>rejo           | 1.2 Rejestracja zawiadomienia o zmianie w ewidencji gruntów i budynków adresowanej do są<br>nowego prowadzącego księgi wieczyste                                        | du<br>31         |
|   |            | 4.1.<br>orga           | 1.3 Rejestracja zawiadomienia o zmianie w ewidencji gruntów i budynków adresowanej do<br>anu podatkowego podatku od nieruchomości, podatku rolnego oraz podatku leśnego | 32               |
|   | 4          | 1.1.2                  | Sprawdzenie kolejki zawiadomień                                                                                                    | 33               |
|   | 4          | 1.1.3                  | Wyświetlenie zawiadomienia                                                                                                    | 34               |
|   | 4          | 1.1.1                  | Sprawdzenie statusu zawiadomienia                                                                                                    | 35               |
|   | 4          | 1.1.2                  | Potwierdzenie otrzymania informacji o przyjęciu zawiadomienia przez adresata bądź                                                                                       |                  |
|   | 0          | odrzuc                 | ceniu zawiadomienia przez adresata                                                                                                    | 36               |
|   |            | 4.1.                   | 2.1 Potwierdzenie otrzymania informacji o przyjęciu zawiadomienia przez adresata                                                                                        | 36               |
|   |            | 4.1.                   | 2.2 Potwierdzenie otrzymania informacji o odrzuceniu zawiadomienia przez adresata                                                                                       | 37               |
|   | 4<br>Л     | .1.5<br>I 1 Л          | Przemesienie zawiadomienia do aktualnych zawiadomień                                                                                                    | 29               |
|   | 4.2        | .1. <del>4</del><br>Ob | sługa zawiadomień, dla których system EGiB jest adresatem zawiadomienia                                                                                                 | 40               |
|   | ··         | 121                    | Snrawdzenie kolejki zawiadomień                                                                                                    | ло<br>Л          |
|   | -<br>Д     | 1.2.2                  | Wvświetlenie zawiadomienia                                                                                                    | <del>4</del> 1   |
|   | 4          | 1.2.3                  | Oznaczenie zawiadomienia jako przeczytane                                                                                                    | . <u>.</u><br>41 |
|   | 4          | 1.2.4                  | Sprawdzenie statusu zawiadomienia                                                                                                    | 42               |

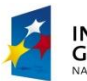

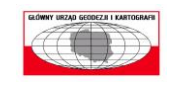

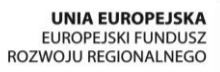

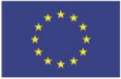

| 4.2 | 2.5 Pi  | rzyjęcie bądź odrzucenia zawiadomienia przez adresata | 43 |
|-----|---------|-------------------------------------------------------|----|
|     | 4.2.5.1 | Przyjęcie zawiadomienia przez adresata                |    |
|     | 4.2.5.2 | Odrzucenia zawiadomienia przez adresata               |    |
| 4.2 | 2.6 P   | rzeniesienie zawiadomienia do archiwum                | 45 |
| 4.2 | 2.7 Pi  | rzywrócenie zawiadomienia do aktualnych zawiadomień   | 45 |
| 4.3 | Inform  | acje o programie                                      | 46 |

## Spis rysunków

| Rysunek 1. Witryna sieci WWW udostępniająca aplikację Klient Brokera ZSIN                                               |
|----------------------------------------------------------------------------------------------------|
| Rysunek 2 Instalator aplikacji – uruchomienie                                                                           |
| Rysunek 3 Instalator aplikacji – postęp procesu instalacji                                                              |
| Rysunek 4 Uruchomiona Aplikacja Klient Brokera ZSIN9                                                                    |
| Rysunek 5 Komunikat dotyczący ustawienia lokalizacji repozytorium zawiadomień10                                         |
| Rysunek 6 Ustawienie lokalizacji repozytorium zawiadomień10                                                             |
| Rysunek 7. Ustawienie – Lokalizacja repozytorium zawiadomień11                                                          |
| Rysunek 8. Ustawienie – Lokalizacja repozytorium zawiadomień – wybór katalogu                                           |
| Rysunek 9 Import certyfikatu – rozpoczęcie importu 12                                                                   |
| Rysunek 10 Import certyfikatu – wskazanie pliku certyfikatu13                                                           |
| Rysunek 11 Import certyfikatu – podanie hasła dla certyfikatu14                                                         |
| Rysunek 12 Import certyfikatu – wskazanie magazynu certyfikatów (krok 1) 15                                             |
| Rysunek 13 Import certyfikatu – wskazanie magazynu certyfikatów (krok 2) 16                                             |
| Rysunek 14 Import certyfikatu – wskazanie magazynu certyfikatów (krok 3) 17                                             |
| Rysunek 15 Import certyfikatu – zakończenie importu certyfikatu 18                                                      |
| Rysunek 16 Import certyfikatu – potwierdzenie zakończenia importu certyfikatu                                           |
| Rysunek 17 Ustawienia – Certyfikaty do podpisu zawiadomień19                                                            |
| Rysunek 18 Ustawienia – Certyfikaty do podpisu zawiadomień – wybór certyfikatów                                         |
| Rysunek 19 Ustawienia – Certyfikaty do podpisu zawiadomień – dodanie certyfikatu                                        |
| Rysunek 20 Ustawienia – Certyfikaty do podpisu zawiadomień – wskazanie certyfikatu 20                                   |
| Rysunek 21 Ustawienia – Certyfikaty do podpisu zawiadomień – lista certyfikatów zdefiniowanych w konfiguracji aplikacji |
| Rysunek 22 Ustawienia – Certyfikaty do podpisu zawiadomień – usunięcie certyfikatu – wskazanie                          |
| certyfikatu do usunięcia                                                                                                |
| Rysunek 23 Ustawienia – Certyfikaty do podpisu zawiadomień – usunięcie certyfikatu 21                                   |
| Rysunek 24 Ustawienia – Wydziały Ksiąg Wieczystych 22                                                                   |
| Rysunek 25 Ustawienia – Wydziały Ksiąg Wieczystych – wybór Wydziałów Ksiąg Wieczystych 22                               |
| Rysunek 26 Ustawienia – Wydziały Ksiąg Wieczystych – dodanie Wydziału Ksiąg Wieczystych 22                              |
| Rysunek 27 Ustawienia – Wydziały Ksiąg Wieczystych – lista Wydziałów Ksiąg Wieczystych                                  |
| zarejestrowanych w systemie ZSIN                                                                                        |

Rysunek 28 Ustawienia – Wydziały Ksiąg Wieczystych – wskazanie Wydziału Ksiąg Wieczystych...... 24

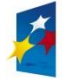

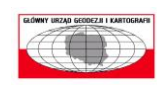

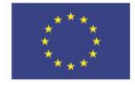

| Rysunek 29 Ustawienia – Wydziały Ksiąg Wieczystych – lista Wydziałów Ksiąg Wieczystych                          |      |
|----------------------------------------------------------------------------------------------------|------|
| zdefiniowanych w konfiguracji aplikacji                                                                         | . 24 |
| Rysunek 30 Ustawienia – Wydziały Ksiąg Wieczystych – usunięcie Wydziału Ksiąg Wieczystych –                     |      |
| wskazanie Wydziału Ksiąg Wieczystych do usunięcia                                                               | . 25 |
| Rysunek 31 Ustawienia – Wydziały Ksiąg Wieczystych – usunięcie Wydziału Ksiąg Wieczystych                       | . 25 |
| Rysunek 32 Ustawienia – Organy Podatkowe                                                                        | . 26 |
| Rysunek 33 Ustawienia – Organy Podatkowe – wybór Organów Podatkowych                                            | . 26 |
| Rysunek 34 Ustawienia – Organy Podatkowe – dodanie Organu Podatkowego                                           | . 27 |
| Rysunek 35 Ustawienia – Organy Podatkowe – lista Organów Podatkowych zarejestrowanych w<br>systemie ZSIN.       | . 27 |
| Rysunek 36 Ustawienia – Organy Podatkowe – lista Organów Podatkowych zdefiniowanych w<br>konfiguracij aplikacij | . 28 |
| Rysunek 37 Ustawienia – Organy Podatkowe – usuniecie Organu Podatkowego – wskazanie Organi                      | . =0 |
| Podatkowego do usunięcia.                                                                                       | . 28 |
| Rysunek 38 Ustawienia – Organy Podatkowe – usunięcie Organu Podatkowego                                         | . 29 |
| Rysunek 39 Rejestracja zawiadomienia EGIB -> ZSIN                                                               | . 30 |
| Rysunek 40 Rejestracja zawiadomienia EGIB -> ZSIN                                                               | . 30 |
| Rysunek 41 Klient Broker ZSIN – lista zarejestrowanych zawiadomień EGIB -> ZSIN                                 | . 31 |
| Rysunek 42 Rejestracja zawiadomienia EGIB -> NKW                                                                | . 31 |
| Rysunek 43 Rejestracja zawiadomienia EGIB -> NKW                                                                | . 32 |
| Rysunek 44 Klient Broker ZSIN - lista zarejestrowanych zawiadomień EGIB -> NKW                                  | . 32 |
| Rysunek 45 Rejestracja zawiadomienia EGIB -> OP                                                                 | . 32 |
| Rysunek 46 Rejestracja zawiadomienia EGIB -> OP                                                                 | . 33 |
| Rysunek 47 Sprawdzenie kolejek zawiadomień                                                                      | . 33 |
| Rysunek 48 Klient Broker ZSIN – akcje dostępne dla zarejestrowanego zawiadomienia                               | . 34 |
| Rysunek 49 Akcje dostępne dla zarejestrowanego zawiadomienia                                                    | . 34 |
| Rysunek 50 Okno Treści zawiadomienia EGIB -> ZSIN                                                               | . 34 |
| Rysunek 51 Okno Treści zawiadomienia EGIB -> NKW                                                                | . 35 |
| Rysunek 52 Klient Broker ZSIN – akcje dostępne dla zarejestrowanego zawiadomienia                               | . 35 |
| Rysunek 53 Akcje dostępne dla zarejestrowanego zawiadomienia                                                    | . 35 |
| Rysunek 54 Klient Brokera ZSIN – lista zarejestrowanych zawiadomień EGIB -> ZSIN                                | . 36 |
| Rysunek 55 Klient Broker ZSIN – akcje dostępne dla zarejestrowanego zawiadomienia                               | . 36 |
| Rysunek 56 Akcje dostępne dla zarejestrowanego zawiadomienia                                                    | . 36 |
| Rysunek 57 Klient Brokera ZSIN – lista zarejestrowanych zawiadomień EGIB -> ZSIN                                | . 36 |
| Rysunek 58 Klient Broker ZSIN – akcje dostępne dla zarejestrowanego zawiadomienia                               | . 37 |
| Rysunek 59 Akcje dostępne dla zarejestrowanego zawiadomienia                                                    | . 37 |
| Rysunek 60 Okno Raportu niezgodności                                                                            | . 38 |
| Rysunek 61 Klient Broker ZSIN – akcje dostępne dla zarejestrowanego zawiadomienia                               | . 38 |
| Rysunek 62 Akcje dostępne dla zarejestrowanego zawiadomienia                                                    | . 38 |

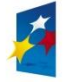

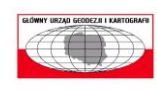

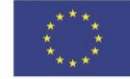

| Rysunek 63 Klient Brokera ZSIN – lista zarejestrowanych zawiadomień EGIB -> ZSIN            | 39 |
|---------------------------------------------------------------------------------------------|----|
| Rysunek 64 Klient Broker ZSIN – akcje dostępne dla zarejestrowanego zawiadomienia           | 39 |
| Rysunek 65 Klient Brokera ZSIN – lista zarejestrowanych zawiadomień EGIB -> ZSIN w archiwum | 39 |
| Rysunek 66 Klient Broker ZSIN – akcje dostępne dla zawiadomienia w archiwum                 | 40 |
| Rysunek 67 Akcje dostępne dla zawiadomienia w archiwum                                      | 40 |
| Rysunek 68 Sprawdzenie kolejek zawiadomień                                                  | 40 |
| Rysunek 69 Klient Brokera ZSIN – lista zawiadomień NKW -> EGIB                              | 40 |
| Rysunek 70 Kolejka zawiadomień NKW -> EGIB oczekujących na obsługę przez adresata           | 41 |
| Rysunek 71 Klient Broker ZSIN – akcje dostępne dla zarejestrowanego zawiadomienia           | 41 |
| Rysunek 72 Akcje dostępne dla zawiadomienia oczekującego na obsługę przez adresata          | 41 |
| Rysunek 73 Klient Brokera ZSIN – lista zawiadomień NKW -> EGIB.                             | 42 |
| Rysunek 74 Kolejka zawiadomień NKW -> EGIB oczekujących na obsługę przez adresata           | 42 |
| Rysunek 75 Akcje dostępne dla zawiadomienia oczekującego na obsługę przez adresata          | 42 |
| Rysunek 76 Klient Brokera ZSIN – lista zawiadomień NKW -> EGIB.                             | 43 |
| Rysunek 77 Klient Brokera ZSIN – lista zawiadomień NKW -> EGIB.                             | 43 |
| Rysunek 78 Raport niezgodności                                                              | 44 |
| Rysunek 79 Klient Broker ZSIN – akcje dostępne dla odrzuconego zawiadomienia                | 44 |
| Rysunek 80 Akcje dostępne dla odrzuconego zawiadomienia                                     | 44 |
| Rysunek 81 Klient Broker ZSIN – akcje dostępne dla zarejestrowanego zawiadomienia           | 45 |
| Rysunek 82 Akcje dostępne dla zarejestrowanego zawiadomienia                                | 45 |
| Rysunek 83 Klient Brokera ZSIN – lista zarejestrowanych zawiadomień NKW -> EGIB w archiwum. | 45 |
| Rysunek 84 Klient Broker ZSIN – akcje dostępne dla zawiadomienia w archiwum.                | 45 |
| Rysunek 85 Akcje dostępne dla zawiadomienia w archiwum                                      | 46 |
| Rysunek 86. Pomoc – O programie.                                                            | 46 |
| Rysunek 87. Informacje o programie                                                          | 46 |

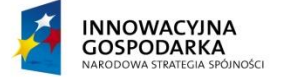

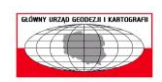

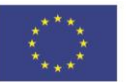

Strona 6 z 46

## 1 Wstęp

Klient Brokera ZSIN jest to aplikacja umożliwiająca komunikację między systemem do prowadzenia ewidencji gruntów i budynków a systemem ZSIN w zakresie realizacji poniższych czynności:

- przekazywanie drogą elektroniczną kopii zbiorów danych ewidencji gruntów i budynków, o czym mowa w art. 8 ust. 5 pkt 1 rozporządzenia z dnia 17 stycznia 2013 r. w sprawie zintegrowanego systemu informacji o nieruchomościach,
- przekazywanie drogą elektroniczną plików zawierających dane o obiektach ewidencji, które były przedmiotem zmian, o czym mowa w art. 8 ust. 5 pkt 1 rozporządzenia z dnia 17 stycznia 2013 r. w sprawie zintegrowanego systemu informacji o nieruchomościach,
- 3) generowanie zawiadomień o zmianach danych ewidencji gruntów i budynków i przekazywanie tych zawiadomień w postaci dokumentów elektronicznych do sądów prowadzących księgi wieczyste, o czym mowa w art. 8 ust. 5 pkt 2 rozporządzenia z dnia 17 stycznia 2013 r. w sprawie zintegrowanego systemu informacji o nieruchomościach,
- generowanie zawiadomień o zmianach danych ewidencji gruntów i budynków i przekazywanie tych zawiadomień w postaci dokumentów elektronicznych do organów podatkowych, o czym mowa w art. 8 ust. 5 pkt. 2 rozporządzenia z dnia 17 stycznia 2013 r. w sprawie zintegrowanego systemu informacji o nieruchomościach,
- odbiór w postaci dokumentów elektronicznych zawiadomień o nowych wpisach w centralnej bazie danych ksiąg wieczystych lub zmianach dokonanych w tej bazie, o czym mowa w art. 8 ust.
   pkt 3 rozporządzenia z dnia 17 stycznia 2013 r. w sprawie zintegrowanego systemu informacji o nieruchomościach,
- 6) odbiór w postaci dokumentów elektronicznych zawiadomień o zmianach danych dotyczących osób fizycznych uwidocznionych w ewidencji gruntów i budynków, przekazywanych przez PESEL, o czym mowa w art. 8 ust. 5 pkt 3 rozporządzenia z dnia 17 stycznia 2013 r. w sprawie zintegrowanego systemu informacji o nieruchomościach.

Aplikacja Klient Brokera ZSIN została udostępniona na stronach Głównego Urzędu Geodezji i Kartografii.

## 2 Uruchomienie aplikacji Klient Broker ZSIN

W poniższym rozdziale opisano sposób uruchomienia aplikacji Klient Brokera ZSIN.

### 2.1 Wymagania techniczne

Do prawidłowego działania aplikacji Klient Brokera ZSIN niezbędne jest zainstalowanie poniższych komponentów:

- 1) Microsoft .NET Framework w wersji 4.5.1 lub wyższej,
- 2) Windows Installer w wersji 4.5 lub wyższej.

### 2.2 Przebieg instalacji

1) W oknie przeglądarki internetowej należy wpisać adres witryny sieci WWW udostępniającej aplikację Klient Brokera ZSIN. Na ekranie wyświetli się strona internetowa umożliwiająca automatyczne pobranie i zainstalowanie aplikacji.

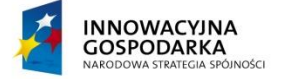

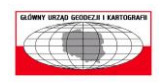

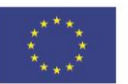

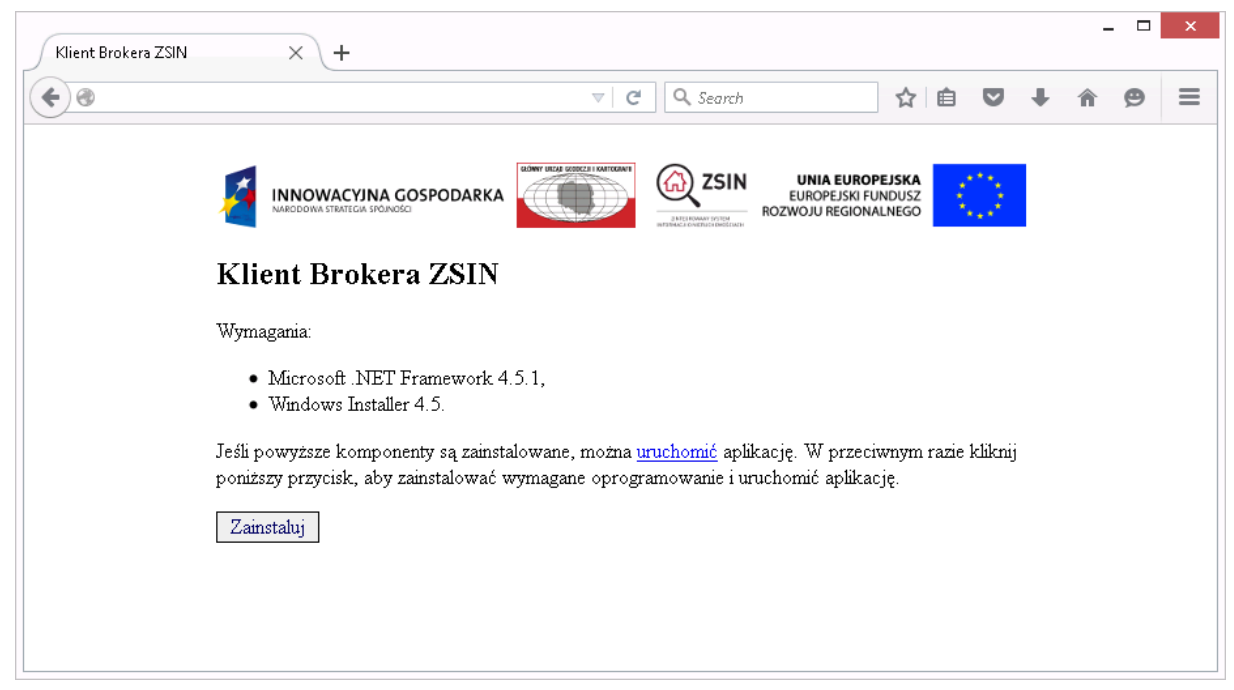

Rysunek 1. Witryna sieci WWW udostępniająca aplikację Klient Brokera ZSIN.

- Jeżeli na komputerze komponenty wymienione w rozdziale 2.1 są już zainstalowane, można uruchomić aplikację wybierając link {uruchomić}. W przeciwnym razie należy wybrać opcję {Zainstaluj}, aby zainstalować wymagane oprogramowanie i uruchomić aplikację.
- 3) Należy wybrać opcję instalacji aplikacji. Na ekranie komputera wyświetli się poniższe okno.

| Application Install - Security Warning                                                                                                    | ×            |
|----------------------------------------------------------------------------------------------------|--------------|
| Publisher cannot be verified.<br>Are you sure you want to install this application?                                                                                      | <b>?</b>     |
| Name:<br>Klient Brokera ZSIN<br>From (Hover over the string below to see the full domain):                                                                               |              |
| ogc.intergraph.pl Publisher:                                                                                                    |              |
| Unknown Publisher                                                                                                    |              |
| <u>Install</u>                                                                                                    | on't Install |
| While applications from the Internet can be useful, they can potentially harm your co you do not trust the source, do not install this software. <u>More Information</u> | mputer. If   |

Rysunek 2 Instalator aplikacji – uruchomienie.

4) Należy wybrać opcję {Install}. Proces instalacji przebiega automatycznie. Na ekranie wyświetla się okno pokazujące postęp procesu instalacji.

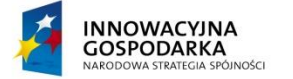

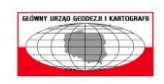

UNIA EUROPEJSKA EUROPEJSKI FUNDUSZ ROZWOJU REGIONALNEGO

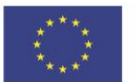

Strona 8 z 46

| (31%) Insta                | alling Klie                               | ent Brokera ZSIN                                                                             |        |
|----------------------------|-------------------------------------------|----------------------------------------------------------------------------------------------|--------|
| Installin<br>This<br>durin | <b>g Klient</b><br>may take<br>ng the in: | Brokera ZSIN<br>e several minutes. You can use your computer to do other task<br>stallation. | s 💱    |
|                            | Name:                                     | Klient Brokera ZSIN                                                                          |        |
|                            | From:                                     | ogc.intergraph.pl                                                                            |        |
|                            |                                           |                                                                                              |        |
|                            | Downloa                                   | ading: 1.10 MB of 3.56 MB                                                                    |        |
|                            |                                           |                                                                                              | Cancel |

Rysunek 3 Instalator aplikacji – postęp procesu instalacji.

5) Po zakończeniu instalacji aplikacja zostaje automatycznie uruchomiona.

| Klient Brokera ZSIN                                                                                                    |                     |     |         |              |                      |                                                 |                 |       | - 0 X      |
|----------------------------------------------------------------------------------------------------|---------------------|-----|---------|--------------|----------------------|-------------------------------------------------|-----------------|-------|------------|
| Klient Brokera ZSIN<br>Wersja aplikacji: 1.0.0.10<br>Wersja usług: Broker                                                                                                    |                     |     |         |              |                      |                                                 |                 |       | Carrie for |
| Zawiadomienie Ustawienia                                                                                                    | Pomoc               |     |         |              |                      |                                                 |                 |       |            |
| Zaviadomienie Ustavienia<br>EGIB -> ZSIN<br>EGIB -> ZSIN<br>EGIB -> OP<br>NKW -> EGIB<br>ZSIN -> EGIB<br>ZSIN -> EGIB<br>ZSIN -> EGIB<br>ZSIN -> EGIB<br>ZSIN -> EGIB<br>ZSIN -> EGIB | Pomoc  dentylikator | Тур | Adresat | Numer koldpy | Identyfikator zmiany | Status<br>Inchera ZSIN<br>mika:<br>Zaloga Anula | Data otrzymania | Akija |            |
|                                                                                                    |                     |     |         |              |                      |                                                 |                 |       |            |

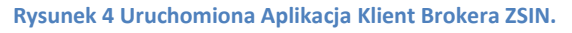

- 6) Aby rozpocząć pracę z aplikacją, należy zalogować się. Należy wypełnić pola:
  - a) [Nazwa użytkownika] nazwę użytkownika przypisaną dla danego systemu do prowadzenia ewidencji gruntów i budynków,
  - b) [Hasło] hasło,
  - a następnie wybrać {Zaloguj}.
- 7) Jeżeli podczas logowania pojawi się poniższy komunikat:

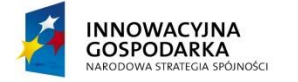

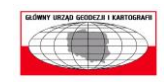

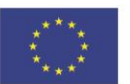

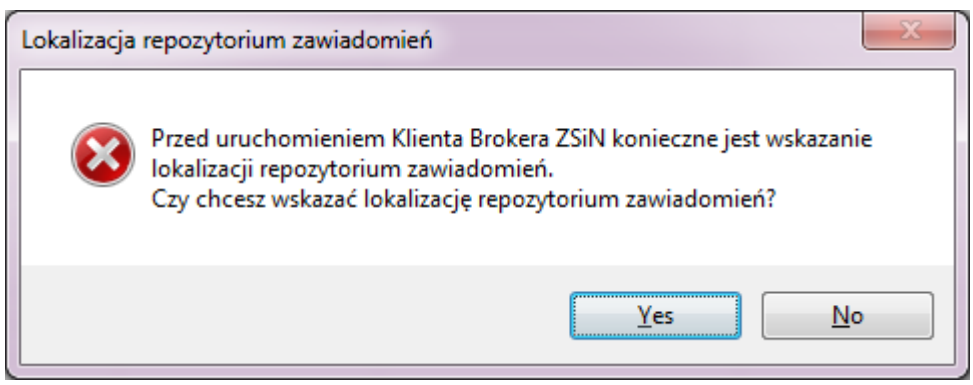

Rysunek 5 Komunikat dotyczący ustawienia lokalizacji repozytorium zawiadomień.

należy ustawić lokalizację repozytorium zawiadomień. Należy wybrać opcję {Yes}, wskazać katalog, który będzie repozytorium zawiadomień, a potem wybrać opcję {OK}.

| Browse For Folder                                                        | ×         |
|--------------------------------------------------------------------------|-----------|
| Wskaż lokalizację repozytorium zawiadomień                               |           |
| <ul> <li>Klient Brokera ZSIN</li> <li>RepozytoriumZawiadomien</li> </ul> | *         |
|                                                                          |           |
| Make New Folder                                                          | OK Cancel |

Rysunek 6 Ustawienie lokalizacji repozytorium zawiadomień.

### 2.3 Uruchamianie aplikacji

Aplikację Klient Brokera ZSIN należy zawsze uruchamiać, nawet w systemie gdzie instalacja aplikacji została już wcześniej przeprowadzona, poprzez wpisanie w oknie przeglądarki internetowej adres witryny sieci WWW udostępniającej ww. aplikację, a po załadowaniu strony internetowej wybrać link {uruchomić} (Rysunek 1).

Jeżeli podczas uruchamiania aplikacji Klient Brokera ZSIN zweryfikuje, że dostępna jest nowsza wersja aplikacji zostanie ona automatycznie pobrana, zainstalowana i uruchomiona.

## 3 Konfiguracja aplikacji Klient Brokera ZSIN

W poniższym rozdziale opisano konfigurację aplikacji Klient Brokera ZSIN.

### 3.1 Ustawienie lokalizacji repozytorium zawiadomień

 Aby ustawić lokalizację repozytorium zawiadomień, należy z menu aplikacji wybrać Ustawienia, a następnie opcję {Lokalizacja repozytorium zawiadomień}. Zostanie otwarty formularz wyboru katalogu.

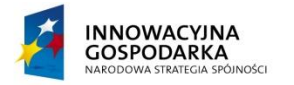

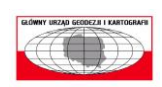

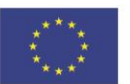

Strona 10 z 46

| Ustawienia | Pomoc                         |
|------------|-------------------------------|
| Lokaliza   | acja repozytorium zawiadomien |
| Certyfik   | aty do podpisu zawiadomień    |
| Wydzia     | ły Ksiąg Wieczystych          |
| Organy     | Podatkowe                     |

Rysunek 7. Ustawienie – Lokalizacja repozytorium zawiadomień.

2) Należy wskazać katalog, który będzie lokalizacją repozytorium zawiadomień, a następnie wybrać {OK}.

| Browse For Folder                          | x      |
|--------------------------------------------|--------|
| Wskaż lokalizację repozytorium zawiadomień |        |
| 🛛 🎩 Klient Brokera ZSIN                    | ^      |
| RepozytoriumZawiadomien                    |        |
|                                            |        |
|                                            |        |
|                                            | -      |
| Make New Folder                            | Cancel |

Rysunek 8. Ustawienie – Lokalizacja repozytorium zawiadomień – wybór katalogu.

W przypadku, gdy aplikacja Klient Brokera ZSIN będzie działać sieciowo, tzn. będzie uruchamiana z wielu komputerów, jako repozytorium zawiadomień należy wskazać folder w lokalizacji sieciowej z prawami do odczytu, zapisu i modyfikacji dla odpowiedniej grupy użytkowników.

# 3.2 Dodanie certyfikatu systemu do prowadzenia ewidencji gruntów i budynków

- Aby dodać certyfikat systemu do prowadzenia ewidencji gruntów i budynków, należy najpierw zaimportować go na komputerze, na którym będzie uruchamiana aplikacja Klient Brokera ZSIN. W tym celu:
  - a) Należy dwukrotnie kliknąć na certyfikacie, np. plik .PFX (format pliku do przechowywania kluczy prywatnych z towarzyszącymi certyfikatami klucza publicznego, zabezpieczonych kluczem symetrycznym wyznaczanym na podstawie hasła). Zostanie otwarty formularz kreatora importu certyfikatu "Certificate Import Wizard". Następnie należy wybrać {Next}.

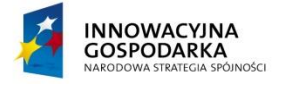

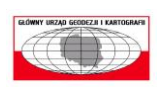

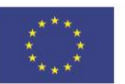

Strona 11 z 46

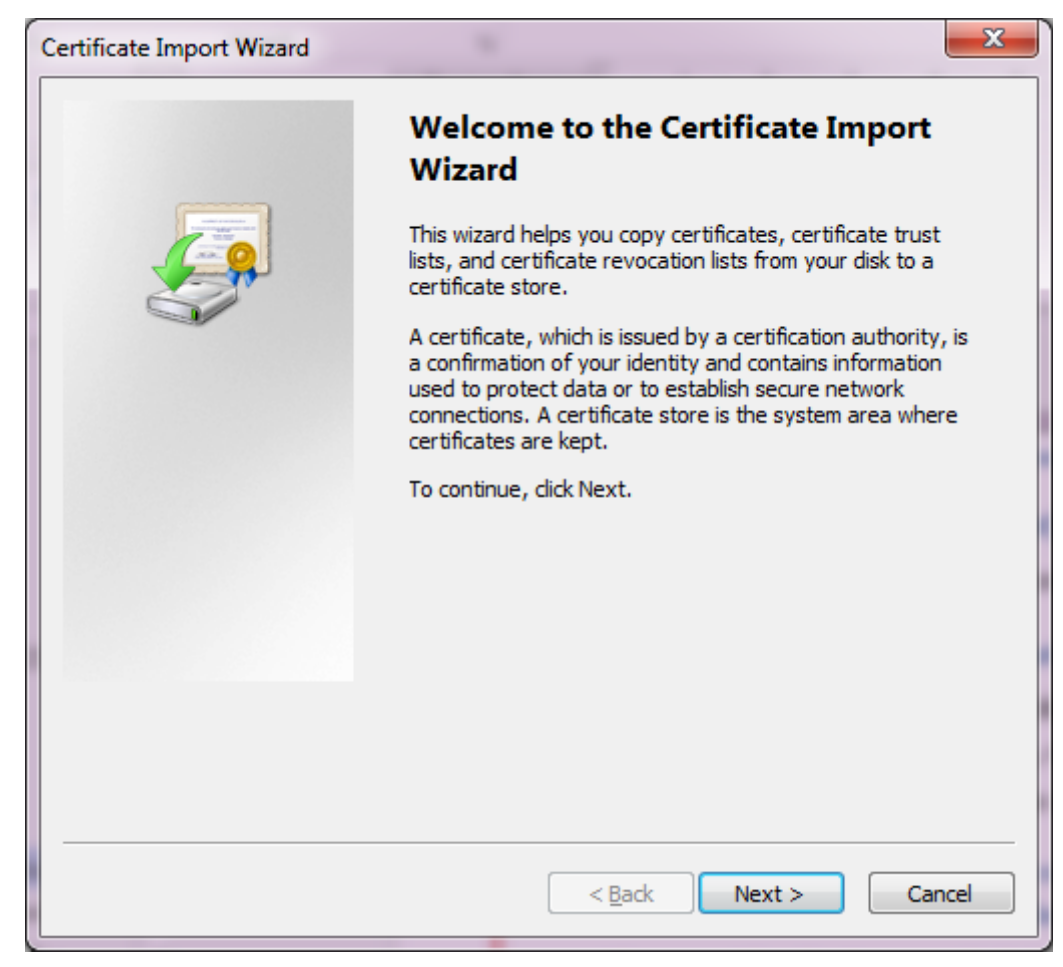

Rysunek 9 Import certyfikatu – rozpoczęcie importu.

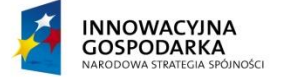

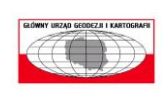

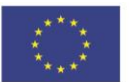

Strona 12 z 46

b) W polu [File name] należy wskazać plik certyfikatu, wybierając opcję {Browse}, a następnie wybrać {Next}.

| Certificate Import Wizard                                                                |
|------------------------------------------------------------------------------------------|
| File to Import                                                                           |
| Specify the file you want to import.                                                     |
|                                                                                          |
| <u>F</u> ile name:                                                                       |
| D:\T_EGiB.pfx  Browse                                                                    |
| Note: More than one certificate can be stored in a single file in the following formats: |
| Personal Information Exchange- PKCS #12 (.PFX,.P12)                                      |
| Cryptographic Message Syntax Standard- PKCS #7 Certificates (.P7B)                       |
| Microsoft Serialized Certificate Store (.SST)                                            |
|                                                                                          |
|                                                                                          |
|                                                                                          |
| Learn more about <u>certificate file formats</u>                                         |
|                                                                                          |
|                                                                                          |
| < <u>B</u> ack <u>N</u> ext > Cancel                                                     |
| 1                                                                                        |

Rysunek 10 Import certyfikatu – wskazanie pliku certyfikatu.

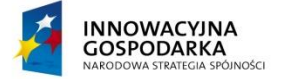

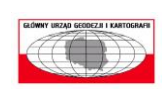

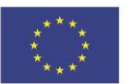

c) W polu [Password] należy wpisać hasło dla certyfikatu, a następnie wybrać {Next}.

| Certificate Import Wizard                                                                                                    | x    |
|----------------------------------------------------------------------------------------------------|------|
| Password<br>To maintain security, the private key was protected with a password.                                                                                                    |      |
| Type the password for the private key.                                                                                                    |      |
| Password:                                                                                                    |      |
| <ul> <li>Enable strong private key protection. You will be prompted every time the private key is used by an application if you enable this option.</li> <li>Mark this key as exportable. This will allow you to back up or transport your keys at a later time.</li> <li>Include all extended properties.</li> </ul> |      |
| Learn more about <u>protecting private keys</u>                                                                                                    |      |
| < <u>B</u> ack Next > Can                                                                                                    | icel |

Rysunek 11 Import certyfikatu – podanie hasła dla certyfikatu.

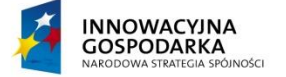

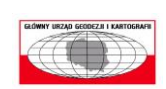

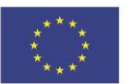

d) Należy wybrać opcję {Place all certificates in the following store}, a następnie wybrać {Browse}.

| Certificate Import Wizard                                                                                   |
|----------------------------------------------------------------------------------------------------|
| Certificate Store                                                                                           |
| Certificate stores are system areas where certificates are kept.                                            |
|                                                                                                    |
| Windows can automatically select a certificate store, or you can specify a location for<br>the certificate. |
| Automatically select the certificate store based on the type of certificate                                 |
| Place all certificates in the following store                                                               |
| Certificate store:                                                                                          |
| Browse                                                                                                    |
|                                                                                                    |
|                                                                                                    |
|                                                                                                    |
|                                                                                                    |
| Learn more about <u>certificate stores</u>                                                                  |
|                                                                                                    |
|                                                                                                    |
| < <u>B</u> ack <u>N</u> ext > Cancel                                                                        |
|                                                                                                    |

Rysunek 12 Import certyfikatu – wskazanie magazynu certyfikatów (krok 1).

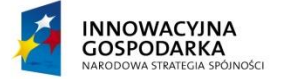

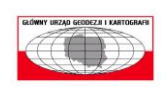

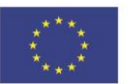

e) Należy określić miejsce przechowywania certyfikatu, a następnie wybrać {OK}.

| Select Certificate Store                                                                                                    |
|----------------------------------------------------------------------------------------------------|
| Select the <u>c</u> ertificate store you want to use.                                                                                                    |
| Personal Personal Per |
| Show physical stores                                                                                                    |
| OK Cancel                                                                                                    |

Rysunek 13 Import certyfikatu – wskazanie magazynu certyfikatów (krok 2).

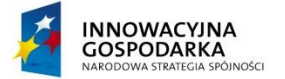

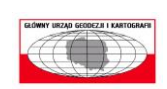

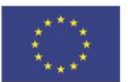

f) Należy zatwierdzić wybór miejsca przechowywania certyfikatu, wybierając {Next}.

| Certificate Import Wizard                                                                                | x |
|----------------------------------------------------------------------------------------------------|---|
| Certificate Store<br>Certificate stores are system areas where certificates are kept.                    |   |
| Windows can automatically select a certificate store, or you can specify a location for the certificate. |   |
| Automatically select the certificate store based on the type of certificate                              |   |
| Certificate store:                                                                                       |   |
| Personal Browse                                                                                          |   |
| Learn more about <u>certificate stores</u>                                                               |   |
| < <u>B</u> ack <u>N</u> ext > Cancel                                                                     |   |

Rysunek 14 Import certyfikatu – wskazanie magazynu certyfikatów (krok 3).

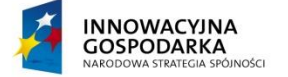

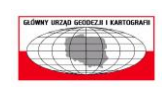

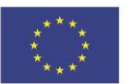

g) Aby zakończyć import certyfikatu, należy wybrać {Finish}.

| Certificate Import Wizard |                                                                                                    | ×      |  |
|---------------------------|----------------------------------------------------------------------------------------------------|--------|--|
|                           | Completing the Certificate Import<br>Wizard<br>The certificate will be imported after you click Finish.                             |        |  |
|                           | You have specified the following settings:<br>Certificate Store Selected by User Personal<br>Content PFX<br>File Name D:\T_EGiB.pfx |        |  |
|                           | < <u>B</u> ack Finish                                                                                                    | Cancel |  |

Rysunek 15 Import certyfikatu – zakończenie importu certyfikatu.

h) Zostanie wyświetlony komunikat informujący o zaimportowaniu certyfikatu.

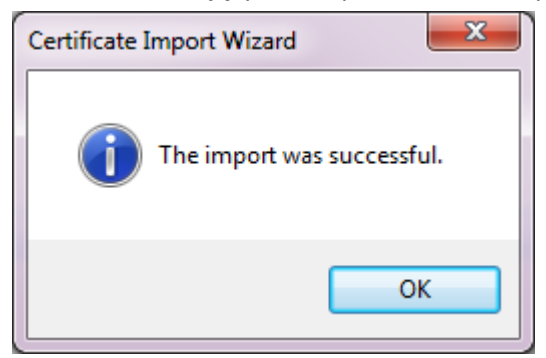

Rysunek 16 Import certyfikatu – potwierdzenie zakończenia importu certyfikatu.

**UWAGA**: Tożsamy certyfikat klucza publicznego dla zaimportowanego certyfikatu musi zostać przypisany systemowi EGiB w systemie ZSIN, z którym będzie się komunikować aplikacja Klient Brokera ZSIN.

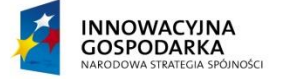

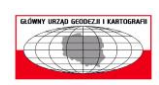

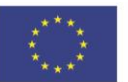

Strona 18 z 46

2) W kolejnym kroku należy z menu aplikacji Klient Brokera ZSIN wybrać **Ustawienia**, a następnie opcję {Certyfikaty do podpisu zawiadomień}.

| Zawiadomienie                   | Ustawienia Pomoc                     |
|---------------------------------|--------------------------------------|
| Aktualne zawiadomie             | Lokalizacja repozytorium zawiadomien |
| EGIB> ZSIN - 0<br>EGIB> NKW - 0 | Certyfikaty do podpisu zawiadomień   |
| EGIB -> OP - 0                  | Wydziały Ksiąg Wieczystych           |
| NKW> EGIB - 0<br>ZSIN> EGIB - 0 | Organy Podatkowe                     |

Rysunek 17 Ustawienia – Certyfikaty do podpisu zawiadomień.

### 3) Zostanie otwarty formularz "Wybór certyfikatów".

| Wybór certyfikatów                                        |   |
|-----------------------------------------------------------|---|
| Akcje                                                     |   |
| Lista certyfikatów zdefiniowana w konfiguracji aplikacji: |   |
|                                                           |   |
|                                                           |   |
|                                                           |   |
|                                                           |   |
|                                                           |   |
|                                                           |   |
|                                                           |   |
| Zastosuj Anulu                                            | j |

Rysunek 18 Ustawienia – Certyfikaty do podpisu zawiadomień – wybór certyfikatów.

4) Należy wybrać opcję {Akcje}, a następnie {Dodaj nowe certyfikaty do listy}.

| Wybór certyfikatów                  |
|-------------------------------------|
| Akcje                               |
| Dodaj nowe certyfikaty do listy     |
| Usuń zaznaczone certyfikaty z listy |
|                                     |
|                                     |
|                                     |
|                                     |
|                                     |
|                                     |
|                                     |
| Zastosuj Anuluj                     |

Rysunek 19 Ustawienia – Certyfikaty do podpisu zawiadomień – dodanie certyfikatu.

5) Zostanie otwarty formularz "Lista certyfikatów zarejestrowanych w systemie". Należy wskazać certyfikat na liście, a następnie wybrać opcję {OK}.

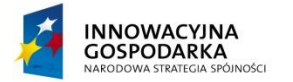

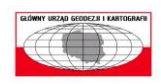

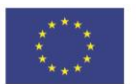

Strona 19 z 46

| sta certyfikatów zarej<br>Wybierz certyfikaty, kt | estrowanych w system      | nie<br>v certyfikatów | Klienta Broke        | ×      |
|---------------------------------------------------|---------------------------|-----------------------|----------------------|--------|
| ZSIN.                                             | ore cricesz douac do list | y certylikatów        | Nienta broke         | a      |
| Issued to                                         | Issued by                 | Intende               | Friendly             | Expira |
| T_EGiB                                            | T_EGiB                    | Server A              | T_EGiB               | 2016-  |
|                                                   |                           |                       |                      |        |
|                                                   |                           |                       |                      |        |
|                                                   |                           |                       |                      |        |
| •                                                 | III                       |                       |                      | •      |
|                                                   | ОК                        | Cancel                | <u>V</u> iew Certifi | cate   |

Rysunek 20 Ustawienia – Certyfikaty do podpisu zawiadomień – wskazanie certyfikatu.

6) Certyfikat zostanie wyświetlony na liście certyfikatów zdefiniowanych w konfiguracji aplikacji. Aby zakończyć konfigurację, należy wybrać opcję {Zastosuj}.

| Wybór certyf                 | ikatów                                     |    |
|------------------------------|--------------------------------------------|----|
| Akcje                        |                                            |    |
| Lista certyfika<br>CN=T_EGiB | tów zdefiniowana w konfiguracji aplikacji: |    |
|                              | Zastosuj Anuli                             | uj |

Rysunek 21 Ustawienia – Certyfikaty do podpisu zawiadomień – lista certyfikatów zdefiniowanych w konfiguracji aplikacji.

- 7) Aby usunąć certyfikat z listy certyfikatów zdefiniowanych w konfiguracji aplikacji, należy z menu aplikacji Klient Brokera ZSIN wybrać **Ustawienia**, a następnie opcję {Certyfikaty do podpisu zawiadomień}. Zostanie otwarty formularz "Wybór certyfikatów".
- 8) Należy zaznaczyć na liście certyfikatów zdefiniowanych w konfiguracji aplikacji certyfikat, który ma zostać usunięty.

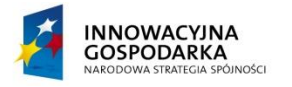

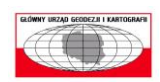

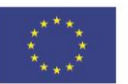

Strona 20 z 46

| Wybór certyfikatów                                                     |  |
|------------------------------------------------------------------------|--|
| Akcje                                                                  |  |
| Lista certyfikatów zdefiniowana w konfiguracji aplikacji:<br>CN=T_EGiB |  |
|                                                                        |  |
|                                                                        |  |
|                                                                        |  |
|                                                                        |  |
|                                                                        |  |
| Zastosuj Anuluj                                                        |  |

Rysunek 22 Ustawienia – Certyfikaty do podpisu zawiadomień – usunięcie certyfikatu – wskazanie certyfikatu do usunięcia.

9) Należy wybrać opcję {Akcje}, a następnie {Usuń zaznaczone certyfikaty z listy}.

| Wybór certyfikatów                  |
|-------------------------------------|
| Akcje                               |
| Dodaj nowe certyfikaty do listy     |
| Usuń zaznaczone certyfikaty z listy |
|                                     |
|                                     |
|                                     |
|                                     |
|                                     |
|                                     |
|                                     |
| Zastosuj Anuluj                     |

Rysunek 23 Ustawienia – Certyfikaty do podpisu zawiadomień – usunięcie certyfikatu.

10) Wskazany certyfikat zostanie usunięty z listy certyfikatów zdefiniowanych w konfiguracji aplikacji.

### 3.3 Ustawienie sądu rejonowego, do którego będą adresowane zawiadamiania o zmianach w ewidencji gruntów i budynków

 Aby ustawić sąd rejonowy, do którego będą adresowane zawiadamiania o zmianach w ewidencji gruntów i budynków, należy z menu aplikacji wybrać Ustawienia, a następnie opcję {Wydziały Ksiąg Wieczystych}.

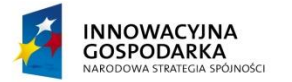

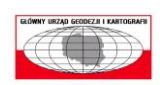

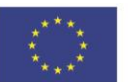

Strona 21 z 46

| Ustawienia | Pomoc                         |
|------------|-------------------------------|
| Lokaliza   | acja repozytorium zawiadomien |
| Certyfik   | aty do podpisu zawiadomień    |
| Wydział    | ły Ksiąg Wieczystych          |
| Organy     | Podatkowe                     |

2) Zostanie otworzony formularz "Wybór Wydziałów Ksiąg Wieczystych".

| Wybór Wydz  | ziałów Ksią | ig Wiecz | ystych       |           | <b>×</b> |
|-------------|-------------|----------|--------------|-----------|----------|
| Akcje       |             |          |              |           |          |
| Lista WKW 2 | definiowany | ych w ko | nfiguracji a | plikacji: |          |
|             |             |          |              |           |          |
|             |             |          |              |           |          |
|             |             |          |              |           |          |
|             |             |          |              |           |          |
|             |             |          |              |           |          |
|             |             |          |              |           |          |
|             |             |          |              |           |          |
|             |             | Z        | Zastosuj     |           | Anuluj   |

Rysunek 25 Ustawienia – Wydziały Ksiąg Wieczystych – wybór Wydziałów Ksiąg Wieczystych.

3) Należy wybrać opcję {Akcje}, a następnie {Dodaj do listy Wydziały Ksiąg Wieczystych}.

| Wybór Wydziałów Ksiąg Wieczystych 🛛 🔊              |  |
|----------------------------------------------------|--|
| Akcje                                              |  |
| Dodaj do listy Wydziały Ksiąg Wieczystych          |  |
| Usuń z listy zaznaczone Wydziały Ksiąg Wieczystych |  |
|                                                    |  |
|                                                    |  |
|                                                    |  |
|                                                    |  |
|                                                    |  |
|                                                    |  |
|                                                    |  |
| Zastosuj Anuluj                                    |  |

Rysunek 26 Ustawienia – Wydziały Ksiąg Wieczystych – dodanie Wydziału Ksiąg Wieczystych.

4) Zostanie otwarty formularz "Lista Wydziałów Ksiąg Wieczystych zarejestrowanych w systemie ZSIN".

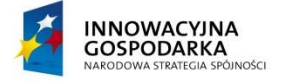

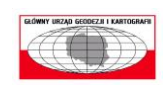

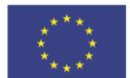

Strona 22 z 46

Rysunek 24 Ustawienia – Wydziały Ksiąg Wieczystych.

| Wydziały Ksiąg Wieczystych                                                                                                    | <b>.</b>                             |
|----------------------------------------------------------------------------------------------------|--------------------------------------|
| Lista Wydziałów Ksiąg Wieczystych zarejestrowanych w ZSIN:                                                                                                    |                                      |
| KA1M - Wydział ksiąg wieczystych sądu rejonowego w Mikołowie<br>KA1L - Wydział ksiąg wieczystych sądu rejonowego w Mysłowicach<br>KA1P - Wydział ksiąg wieczystych sądu rejonowego w Pszczynie<br>KA1I - Wydział ksiąg wieczystych sądu rejonowego w Siemianowicac<br>KA1S - Wydział ksiąg wieczystych sądu rejonowego w Sosnowcu | h Śląskich                           |
| KA1T - Wydział ksiąg wieczystych sądu rejonowego w Tychach<br>KI1B - Wydział ksiąg wieczystych sądu rejonowego w Busku-Zdroju                                                                                                    | and the second stars                 |
| KIII - Wydział ksiąg wieczystych sądu rejonowego w Busku-Zdroju - KI1P - Wydział ksiąg wieczystych sądu rejonowego w Busku-Zdroju - KI1J - Wydział ksiąg wieczystych sądu rejonowego w Jędrzejowie                                                                                                    | wydział zamiejsc<br>wydział zamiejsc |
| KI1W - Wydział ksiąg wieczystych sądu rejonowego w Jędrzejowie - w<br>KI1L - Wydział ksiąg wieczystych sądu rejonowego w Kielcach                                                                                                    | vydział zamiejsc                     |
| KITT - Wydział ksiąg wieczystych sądu rejonowego w Ronskich<br>KITT - Wydział ksiąg wieczystych sądu rejonowego w Opatowie<br>KITO - Wydział ksiąg wieczystych sądu rejonowego w Ostrowcu Świę                                                                                                    | tokrzyskim 🔻                         |
| Filtr: Wybierz                                                                                                    | Anuluj                               |

Rysunek 27 Ustawienia – Wydziały Ksiąg Wieczystych – lista Wydziałów Ksiąg Wieczystych zarejestrowanych w systemie ZSIN.

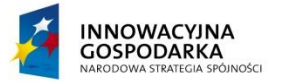

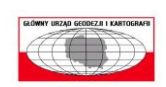

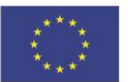

5) Należy wskazać Wydział Ksiąg Wieczystych na liście, (w celu łatwiejszego odszukania właściwego WKW można wpisać w polu [Filtr] fragmentu jego nazwy – dane zostaną automatycznie przefiltrowane), a następnie wybrać opcję {Wybierz}.

| Wydziały Ksiąg Wieczystych                                                                                                    |
|----------------------------------------------------------------------------------------------------|
| Lista Wydziałów Ksiąg Wieczystych zarejestrowanych w ZSIN:                                                                                                    |
| Lista Wydziałow ksiąg wieczystych zatejestrowanych w 25m.         KA1M - Wydział ksiąg wieczystych sądu rejonowego w Mikołowie         KA1L - Wydział ksiąg wieczystych sądu rejonowego w Mysłowicach         KA1P - Wydział ksiąg wieczystych sądu rejonowego w Pszczynie         KA1I - Wydział ksiąg wieczystych sądu rejonowego w Siemianowicach Śląskich         KA1S - Wydział ksiąg wieczystych sądu rejonowego w Sosnowcu         KA1T - Wydział ksiąg wieczystych sądu rejonowego w Tychach         KI1B - Wydział ksiąg wieczystych sądu rejonowego w Busku-Zdroju         KI1I - Wydział ksiąg wieczystych sądu rejonowego w Busku-Zdroju - wydział zamiejsc         KI1P - Wydział ksiąg wieczystych sądu rejonowego w Jędrzejowie         KI1J - Wydział ksiąg wieczystych sądu rejonowego w Jędrzejowie         KI1W - Wydział ksiąg wieczystych sądu rejonowego w Jędrzejowie         KI1W - Wydział ksiąg wieczystych sądu rejonowego w Jędrzejowie         KI1W - Wydział ksiąg wieczystych sądu rejonowego w Kielcach |
| KI1K - Wydział ksiąg wieczystych sądu rejonowego w Końskich<br>KI1T - Wydział ksiąg wieczystych sądu rejonowego w Opatowie                                                                                                    |
| KI1O - Wydział ksiąg wieczystych sądu rejonowego w Ostrowcu Świętokrzyskim                                                                                                    |
| Filtr: Wybierz Anuluj                                                                                                    |

Rysunek 28 Ustawienia – Wydziały Ksiąg Wieczystych – wskazanie Wydziału Ksiąg Wieczystych.

6) Wskazany Wydział Ksiąg Wieczystych został dodany do listy Wydziałów Ksiąg Wieczystych zdefiniowanych w konfiguracji aplikacji.

| Wybór Wydziałów Ksiąg Wieczystych 🛛 🛛 🙀                   |
|-----------------------------------------------------------|
| Akcje                                                     |
| Lista WKW zdefiniowanych w konfiguracji aplikacji:        |
| KA1M - Wydział ksiąg wieczystych sądu rejonowego w Mikoło |
| Zastosuj Anuluj                                           |

Rysunek 29 Ustawienia – Wydziały Ksiąg Wieczystych – lista Wydziałów Ksiąg Wieczystych zdefiniowanych w konfiguracji aplikacji.

- 7) Jeżeli zawiadomienia o zmianach w ewidencji gruntów i budynków będą adresowane do jeszcze innych sądów należy powtórzyć kroki 3-5.
- 8) Aby usunąć Wydział Ksiąg Wieczystych z listy Wydziałów Ksiąg Wieczystych zdefiniowanych w konfiguracji aplikacji, należy z menu aplikacji Klient Brokera ZSIN wybrać Ustawienia, a następnie opcję {Wydziały Ksiąg Wieczystych}. Zostanie otwarty formularz "Wybór Wydziałów Ksiąg Wieczystych".

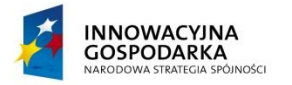

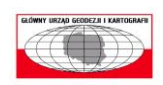

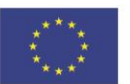

Strona 24 z 46

9) Należy zaznaczyć na liście Wydziałów Ksiąg Wieczystych zdefiniowanych w konfiguracji aplikacji Wydział Ksiąg Wieczystych, który ma zostać usunięty.

| Wybór Wydziałów Ksiąg Wieczystych 🛛 🔊                     |
|-----------------------------------------------------------|
| Akcje                                                     |
| Lista WKW zdefiniowanych w konfiguracji aplikacji:        |
| KA1M - Wydział ksiąg wieczystych sądu rejonowego w Mikoło |
| Zastosuj Anuluj                                           |

Rysunek 30 Ustawienia – Wydziały Ksiąg Wieczystych – usunięcie Wydziału Ksiąg Wieczystych – wskazanie Wydziału Ksiąg Wieczystych do usunięcia.

10) Należy wybrać opcję {Akcje}, a następnie {Usuń z listy zaznaczone Wydziały Ksiąg Wieczystych}.

| Wybór W | /ydziałów Ksiąg Wieczystych 🛛 🛛 🔀                  |  |
|---------|----------------------------------------------------|--|
| Akcje   |                                                    |  |
| D       | odaj do listy Wydziały Ksiąg Wieczystych           |  |
| U       | lsuń z listy zaznaczone Wydziały Ksiąg Wieczystych |  |
|         |                                                    |  |
|         |                                                    |  |
|         |                                                    |  |
|         |                                                    |  |
|         |                                                    |  |
|         |                                                    |  |
|         |                                                    |  |
|         | Zastosuj Anuluj                                    |  |

Rysunek 31 Ustawienia – Wydziały Ksiąg Wieczystych – usunięcie Wydziału Ksiąg Wieczystych.

11) Wskazany Wydział Ksiąg Wieczystych zostanie usunięty z listy Wydziałów Ksiąg Wieczystych zdefiniowanych w konfiguracji aplikacji.

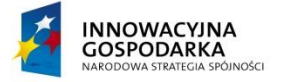

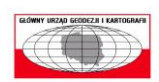

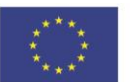

Strona 25 z 46

### 3.4 Ustawienie organu podatkowego, do którego będą adresowane zawiadamiania o zmianach w ewidencji gruntów i budynków

 Aby ustawić organ podatkowy, do którego będą adresowane zawiadamiania o zmianach w ewidencji gruntów i budynków, należy z menu aplikacji Klient Brokera ZSIN wybrać Ustawienia, a następnie opcję {Ograny Podatkowe}.

| Ustawienia Pomoc         |               |
|--------------------------|---------------|
| Lokalizacja repozytorium | n zawiadomien |
| Certyfikaty do podpisu z | awiadomień    |
| Wydziały Ksiąg Wieczyst  | ych           |
| Organy Podatkowe         |               |

Rysunek 32 Ustawienia – Organy Podatkowe.

2) Zostanie otworzony formularz "Wybór Organów Podatkowych".

| Wybór Organów Podatkowych                         | 3 |
|---------------------------------------------------|---|
| Akcje                                             |   |
| Lista OP zdefiniowanych w konfiguracji aplikacji: |   |
|                                                   |   |
|                                                   |   |
|                                                   |   |
|                                                   |   |
|                                                   |   |
|                                                   |   |
|                                                   |   |
| Zastosuj Anuluj                                   | ] |

Rysunek 33 Ustawienia – Organy Podatkowe – wybór Organów Podatkowych.

3) Należy wybrać opcję {Akcje}, a następnie {Dodaj do listy Organy Podatkowe}.

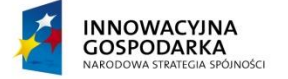

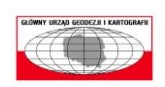

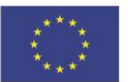

Strona 26 z 46

| Wybór Organów Podatkowych                | ×  |
|------------------------------------------|----|
| Akcje                                    |    |
| Dodaj do listy Organy Podatkowe          |    |
| Usuń z listy zaznaczone Organy Podatkowe |    |
|                                          | 1  |
|                                          |    |
|                                          |    |
|                                          |    |
|                                          |    |
|                                          |    |
|                                          |    |
| Zastosuj Anuluj                          | ]; |

Rysunek 34 Ustawienia – Organy Podatkowe – dodanie Organu Podatkowego.

4) Zostanie otwarty formularz "Lista Organów Podatkowych zarejestrowanych w ZSIN". Należy wskazać organ podatkowy na liście, (w celu łatwiejszego odszukania właściwego OP można wpisać w polu [Filtr] fragmentu jego nazwy – dane zostaną automatycznie przefiltrowane), a następnie wybrać opcję {Wybierz}.

| 0 | Prgany Podatkowe                                   |   |
|---|----------------------------------------------------|---|
| l | Lista Organów Podatkowych zarejestrowanych w ZSIN: | ] |
|   | TEST_OP - Testowy OP                               |   |
|   |                                                    | l |
|   |                                                    |   |
|   |                                                    |   |
|   |                                                    |   |
|   |                                                    |   |
|   |                                                    | l |
|   |                                                    |   |
|   |                                                    | l |
|   | Filtr: Wybierz Anuluj                              | - |

Rysunek 35 Ustawienia – Organy Podatkowe – lista Organów Podatkowych zarejestrowanych w systemie ZSIN.

5) Wskazany organ podatkowy został dodany do listy organów podatkowych zdefiniowanych w konfiguracji aplikacji.

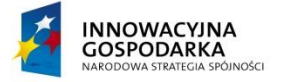

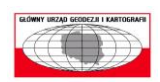

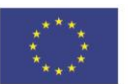

| Wybór Organów Podatkowych                         | <b>x</b> |
|---------------------------------------------------|----------|
| Akcje                                             |          |
| Lista OP zdefiniowanych w konfiguracji aplikacji: |          |
| TEST_OP - Testowy OP                              |          |
|                                                   |          |
|                                                   |          |
|                                                   |          |
|                                                   |          |
|                                                   |          |
|                                                   |          |
| Zastosuj                                          | Anuluj   |

Rysunek 36 Ustawienia – Organy Podatkowe – lista Organów Podatkowych zdefiniowanych w konfiguracji aplikacji.

- 6) Jeżeli zawiadomienia o zmianach w ewidencji gruntów i budynków będą adresowane do jeszcze innych organów podatkowych należy powtórzyć kroki 3-4.
- 7) Aby usunąć organ podatkowy z listy organów podatkowych zdefiniowanych w konfiguracji aplikacji, należy z menu aplikacji Klient Brokera ZSIN wybrać Ustawienia, a następnie opcję {Organy Podatkowe}. Zostanie otwarty formularz "Wybór Organów Podatkowych".
- 8) Należy zaznaczyć na liście organów podatkowych zdefiniowanych w konfiguracji aplikacji organ podatkowy, który ma zostać usunięty.

| Wybór Organów Podatkowych                         | 3  |
|---------------------------------------------------|----|
| Akcje                                             |    |
| Lista OP zdefiniowanych w konfiguracji aplikacji: |    |
| TEST_OP - Testowy OP                              |    |
|                                                   |    |
|                                                   |    |
|                                                   |    |
|                                                   |    |
|                                                   |    |
|                                                   |    |
| Zastosuj Anuluj                                   | ]. |

Rysunek 37 Ustawienia – Organy Podatkowe – usunięcie Organu Podatkowego – wskazanie Organu Podatkowego do usunięcia.

9) Należy wybrać opcję {Akcje}, a następnie {Usuń z listy zaznaczone Organy Podatkowe}.

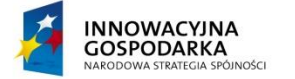

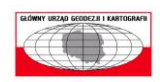

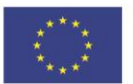

Strona 28 z 46

| Wybór Or                                 | rganów Podatkowych             | x  |  |
|------------------------------------------|--------------------------------|----|--|
| Akcje                                    |                                |    |  |
| D                                        | odaj do listy Organy Podatkowe |    |  |
| Usuń z listy zaznaczone Organy Podatkowe |                                |    |  |
|                                          |                                | 1  |  |
|                                          |                                |    |  |
|                                          |                                |    |  |
|                                          |                                |    |  |
|                                          |                                |    |  |
|                                          |                                |    |  |
|                                          |                                |    |  |
|                                          | Zastosuj Anuluj                | J: |  |

Rysunek 38 Ustawienia – Organy Podatkowe – usunięcie Organu Podatkowego.

10) Wskazany organ podatkowy zostanie usunięty z listy organów podatkowych zdefiniowanych w konfiguracji aplikacji.

### 4 Działanie aplikacji Klient Brokera ZSIN

W poniższym rozdziale opisano sposób działania aplikacji Klient Brokera ZSIN zarówno w sytuacji, gdy system EGiB jest nadawcą zawiadomienia, jak i gdy system EGiB jest adresatem zawiadomienia.

# 4.1 Obsługa zawiadomień, dla których system EGiB jest nadawcą zawiadomienia

Organ prowadzący ewidencję gruntów i budynków do Centralnego Repozytorium przekazuje zawiadomienia w celu inicjalnego zasilenia Centralnego Repozytorium, a także w celu jego aktualizacji. Decyduje czy wykonana zmiana w bazie ewidencji gruntów i budynków powinna skutkować poinformowaniem właściwego sądu rejonowego lub organu podatkowego podatku od nieruchomości, podatku rolnego oraz podatku leśnego.

W niniejszym rozdziale opisano obsługę tych typów zawiadomień, dla których system EGiB jest nadawcą zawiadomienia. Należy zaznaczyć, że system EGiB rozpoczyna obsługę zawiadomienia, rejestrując je, ale również kończy jego obsługę odpowiednio potwierdzając otrzymanie informacji o przyjęciu zawiadomienia przez adresata bądź odrzuceniu zawiadomienia przez adresata.

### 4.1.1 Rejestracja zawiadomienia

W rozdziałach poniżej opisano, w jaki sposób zarejestrować zawiadomienie przekazywane w celu zasilenia Centralnego Repozytorium, zawiadomienie o zmianie w ewidencji gruntów i budynków adresowane do sądu rejonowego prowadzącego księgi wieczyste oraz zawiadomienie o zmianie w ewidencji gruntów i budynków adresowane do organu podatkowego podatku od nieruchomości, podatku rolnego oraz podatku leśnego.

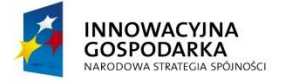

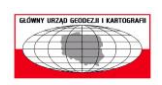

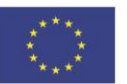

Strona 29 z 46

### 4.1.1.1 Rejestracja zawiadomienia w celu zasilenia Centralnego Repozytorium

 Aby zarejestrować zawiadomienie w celu inicjalnego zasilenia Centralnego Repozytorium bądź w celu jego aktualizacji, należy z menu aplikacji Klient Brokera ZSIN wybrać Zawiadomienie, a następnie opcję {Rejestruj zawiadomienie} -> {Zawiadomienie do ZSIN}.

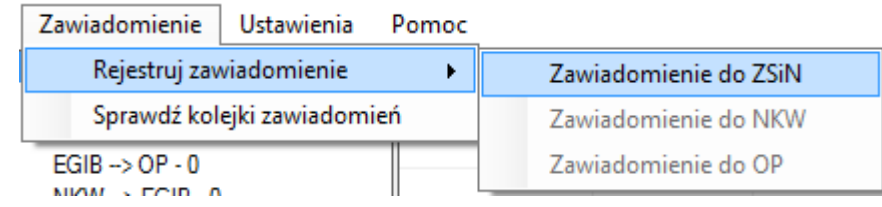

Rysunek 39 Rejestracja zawiadomienia EGIB -> ZSIN.

- 2) Zostanie wyświetlony formularz "Rejestracja zawiadomienia z EGiB do ZSIN". Na formularzu wypełnione są automatycznie przez aplikację Klient Brokera ZSIN następujące pola:
  - a) [Numer kolejny] numer kolejny zawiadomienia EGiB -> ZSIN,
  - b) [Adresat] adresat zawiadomienia, w przypadku typu zawiadomienia EGiB -> ZSIN: ZSIN,
  - c) [Certyfikat] certyfikat systemu EGiB, zdefiniowany w ustawieniach aplikacji Klient Brokera ZSIN.

Należy wypełnić pola:

- a) [Identyfikator zmiany] numer zmiany w systemie EGiB,
- b) [GML] lokalizacja pliku GML,

a następnie wybrać opcję {Rejestruj}.

| Rejestracja zawiador  | mienia z EGIB do ZSIN 🛛 🛛 💌     |
|-----------------------|---------------------------------|
| Identyfikator zmiany: | WWPPGG_2_2015                   |
| Numer kolejny:        | 2                               |
| Adresat:              | ZSIN                            |
| Certyfikat:           | CN=T_EGiB                       |
| GML:                  | D:\Roznicowy.gml                |
|                       | Rejestruj z użyciem serwera FTP |
|                       | Rejestruj Anuluj                |

Rysunek 40 Rejestracja zawiadomienia EGIB -> ZSIN .

Istnieje również możliwość zarejestrowania zawiadomienia z użyciem serwera ftp. Jest to metoda zalecana dla dużych plików GML. Aby zarejestrować zawiadomienie z użyciem serwera ftp, należy na formularzu "Rejestracja zawiadomienia z EGiB do ZSIN" wypełnić pole:

- a) [Identyfikator zmiany] numer zmiany w systemie EGiB,
- b) [GML] lokalizacja pliku GML,

INOŚCI

oraz zaznaczyć opcję wyboru [Rejestruj z użyciem serwera FTP], a następnie wybrać opcję {Rejestruj}.

 Zarejestrowane zawiadomienie wyświetli się na liście zarejestrowanych zawiadomień EGIB -> ZSIN w sekcji Aktualne zawiadomienia.

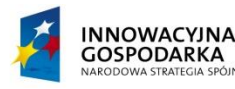

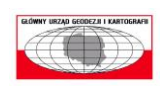

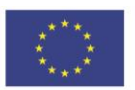

| ilne zawiadomienia:   | Identyfikator | Тур       | Adresat | Numer kolejny | Identyfikator zmiany | Status            | Data otrzymania     | Akcj |
|-----------------------|---------------|-----------|---------|---------------|----------------------|-------------------|---------------------|------|
| B->ZSIN-I<br>D->NKW D | 100000202     | Egib2Zsin | ZSIN    | 2             | WWPPGG_2_2015        | PrzyjeteDoObslugi | 2015-12-06 17:15:12 |      |
|                       |               |           |         |               |                      |                   |                     |      |
| V> EGIB - 0           |               |           |         |               |                      |                   |                     |      |
| > EGIB - 0            |               |           |         |               |                      |                   |                     |      |
| m zawiadomień:        |               |           |         |               |                      |                   |                     |      |
| 3> ZSIN - 1           |               |           |         |               |                      |                   |                     |      |
| 3> NKW - 0            |               |           |         |               |                      |                   |                     |      |
| 3> OP - 0             |               |           |         |               |                      |                   |                     |      |
| /> EGIB - 0           |               |           |         |               |                      |                   |                     |      |
| √> EGIB - 0           |               |           |         |               |                      |                   |                     |      |

Rysunek 41 Klient Broker ZSIN – lista zarejestrowanych zawiadomień EGIB -> ZSIN.

## 4.1.1.2 Rejestracja zawiadomienia o zmianie w ewidencji gruntów i budynków adresowanej do sądu rejonowego prowadzącego księgi wieczyste

 Aby zarejestrować zawiadomienie o zmianie w ewidencji gruntów i budynków adresowanego do sądu rejonowego, należy z menu aplikacji Klient Brokera ZSIN wybrać Zawiadomienie, a następnie opcję {Rejestruj zawiadomienie} -> {Zawiadomienie do NKW}.

| Zawiadomienie Ustawienia Pomoc |                       |
|--------------------------------|-----------------------|
| Rejestruj zawiadomienie 🔹 🕨    | Zawiadomienie do ZSiN |
| Sprawdź kolejki zawiadomień    | Zawiadomienie do NKW  |
| EGIB -> OP - 0                 | Zawiadomienie do OP   |

Rysunek 42 Rejestracja zawiadomienia EGIB -> NKW .

- 2) Zostanie wyświetlony formularz "Rejestracja zawiadomienia z EGiB do NKW". Na formularzu wypełnione są automatycznie przez aplikację Klient Brokera ZSIN następujące pola:
  - a) [Numer kolejny] numer kolejny zawiadomienia EGiB -> NKW,
  - b) [Adresat] adresat zawiadomienia, w przypadku typu zawiadomienia EGiB -> NKW: pierwszy na liście zdefiniowanych podczas konfiguracji aplikacji Wydział Ksiąg Wieczystych (jeżeli istnieje taka potrzeba należy wybrać właściwy dla zawiadomienia WKW),
  - c) [Certyfikat] certyfikat systemu EGiB, zdefiniowany w ustawieniach aplikacji Klient Brokera ZSIN.

Należy wypełnić pola:

- d) [Identyfikator zmiany] numer zmiany w systemie EGiB,
- e) [Plik zawiadomienia] lokalizacja pliku XML,
- f) [Wypisy] lokalizacja plik (-ów) wypisu w formacie PDF,
- g) [Wyrysy] lokalizacja plik (-ów) wyrysu w formacie PDF,

a następnie wybrać opcję {Rejestruj}.

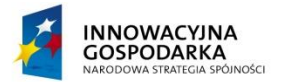

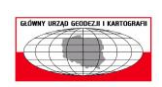

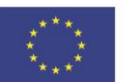

| Rejestracja zawiado   | mienia z EGIB do NKW                             |
|-----------------------|--------------------------------------------------|
| Identyfikator zmiany: | WWPPGG_2_2015                                    |
| Numer kolejny:        | 1                                                |
| Adresat:              | AB1C - Wydział ksiąg wieczystych sądu rejonowego |
| Certyfikat:           | CN=T_EGiB_Powiat_jaworski                        |
| Plik zawiadomienia:   | D:\EGiB2NKW.xml                                  |
| Wypisy:               | D:\WypisZRejestruGruntow.pdf [+] [-]             |
| Wyrysy:               | D:\WyrysZMapyEwidencyjnej.pdf [+] [-]            |
|                       | Rejestruj z użyciem serwera FTP Rejestruj Anuluj |

Rysunek 43 Rejestracja zawiadomienia EGIB -> NKW.

3) Zarejestrowane zawiadomienie wyświetli się na liście zarejestrowanych zawiadomień EGIB -> NKW w sekcji Aktualne zawiadomienia.

| Zawiadomienie Ustawienia               | Pomoc         |          |         |               |                      |                   |                     |       |  |
|----------------------------------------|---------------|----------|---------|---------------|----------------------|-------------------|---------------------|-------|--|
| Aktualne zawiadomienia:                | Identyfikator | Тур      | Adresat | Numer kolejny | Identyfikator zmiany | Status            | Data otrzymania     | Akcje |  |
| EGIB -> ZSIN - 1<br>EGIB -> NKW - 1    | 100000204     | Egib2Nkw | LE1J    | 1             | WWPPGG_2_2015        | PrzyjeteDoObslugi | 2015-12-06 17:47:53 |       |  |
| EGIB -> OP - 0                         |               |          |         |               |                      |                   |                     |       |  |
| NKW> EGIB - 0                          |               |          |         |               |                      |                   |                     |       |  |
| ZSIN> EGIB - 0<br>Ambiuum zawiadomiań: |               |          |         |               |                      |                   |                     |       |  |
| EGIB -> ZSIN - 1                       |               |          |         |               |                      |                   |                     |       |  |
| EGIB> NKW - 0                          |               |          |         |               |                      |                   |                     |       |  |
| EGIB -> OP - 0                         |               |          |         |               |                      |                   |                     |       |  |
| ZSIN -> EGIB - 0                       |               |          |         |               |                      |                   |                     |       |  |
|                                        |               |          |         |               |                      |                   |                     |       |  |

Rysunek 44 Klient Broker ZSIN - lista zarejestrowanych zawiadomień EGIB -> NKW.

### 4.1.1.3 Rejestracja zawiadomienia o zmianie w ewidencji gruntów i budynków adresowanej do organu podatkowego podatku od nieruchomości, podatku rolnego oraz podatku leśnego

 Aby zarejestrować zawiadomienie o zmianie w ewidencji gruntów i budynków do organu podatkowego, należy z menu aplikacji Klient Brokera ZSIN wybrać Zawiadomienie, a następnie opcję {Rejestruj zawiadomienie} -> {Zawiadomienie do OP}.

| Rejestruj zawiadomienie         Zawiadomienie do ZSiN           Sprawdź kolejki zawiadomień         Zawiadomienie do NKW | Zawiadomienie Ustawienia    | Pomoc |          |                |
|----------------------------------------------------------------------------------------------------|-----------------------------|-------|----------|----------------|
| Sprawdź kolejki zawiadomień Zawiadomienie do NKW                                                                         | Rejestruj zawiadomienie     | •     | Zawiador | nienie do ZSiN |
| · · · · · · · · · · · · · · · · · · ·                                                                                    | Sprawdź kolejki zawiadomień | ń     | Zawiadon | nienie do NKW  |
| EGIB> OP - 0 Zawiadomienie do OP                                                                                         | EGIB -> OP - 0              |       | Zawiadon | nienie do OP   |

Rysunek 45 Rejestracja zawiadomienia EGIB -> OP.

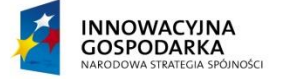

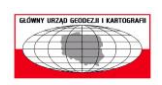

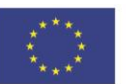

Strona 32 z 46

- 2) Zostanie wyświetlony formularz "Rejestracja zawiadomienia z EGiB do OP". Na formularzu wypełnione są automatycznie przez aplikację Klient Brokera ZSIN następujące pola:
  - a) [Numer kolejny] numer kolejny zawiadomienia EGiB -> OP,
  - b) [Adresat] adresat zawiadomienia, w przypadku typu zawiadomienia EGiB -> OP: pierwszy na liście zdefiniowanych podczas konfiguracji aplikacji Organ Podatkowy (jeżeli istnieje taka potrzeba należy wybrać właściwy dla zawiadomienia OP),
  - c) [Certyfikat] certyfikat systemu EGiB, zdefiniowany w ustawieniach aplikacji Klient Brokera ZSIN.

Należy wypełnić pola:

- d) [Identyfikator zmiany] numer zmiany w systemie EGiB,
- e) [GML] lokalizacja pliku GML,

a następnie wybrać opcję {Rejestruj}.

| Rejestracja zawiador  | mienia z EGIB do OP 🛛 💽         |
|-----------------------|---------------------------------|
| Identyfikator zmiany: | WWPPGG_2_2015                   |
| Numer kolejny:        | 1                               |
| Adresat:              | TEST_OP - Testowy OP            |
| Certyfikat:           | CN=T_EGiB                       |
| Plik zawiadomienia:   | D:\EGiB2OP xml                  |
|                       | Rejestruj z użyciem serwera FTP |
|                       | Rejestruj Anuluj                |

Rysunek 46 Rejestracja zawiadomienia EGIB -> OP.

 Zarejestrowane zawiadomienie wyświetli się na liście zarejestrowanych zawiadomień EGIB -> NKW w sekcji Aktualne zawiadomienia.

### 4.1.2 Sprawdzenie kolejki zawiadomień

 Aby odpytać system ZSIN czy zarejestrowane zawiadomienia zostały przejęte bądź odrzucone przez adresata, należy z menu aplikacji Klient Brokera ZSIN wybrać Zawiadomienie, a następnie opcję {Sprawdź kolejki zawiadomień}.

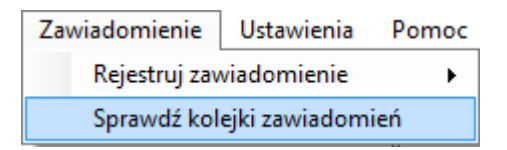

Rysunek 47 Sprawdzenie kolejek zawiadomień.

- 2) Po wywołaniu tej opcji następuje:
  - a) aktualizacja statusów zawiadomień oczekujących na potwierdzenie zakończenia obsługi,
  - b) aktualizacja statusów zawiadomień oczekujących na potwierdzenie zwrotu do nadawcy zakończenia obsługi,
  - c) pobranie listy zawiadomień oczekujących na obsługę przez adresata.

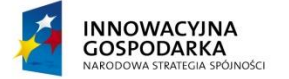

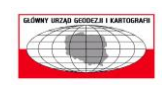

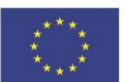

### 4.1.3 Wyświetlenie zawiadomienia

 Aby wyświetlić zawiadomienie dla zarejestrowanego zawiadomienia, należy w aplikacji Klient Brokera ZSIN na liście zarejestrowanych zawiadomień wybrać interesujące nas zawiadomienie, a następnie opcję {Akcja} -> {Wyświetl zawiadomienia}.

| Zawiadomienie Ustawienia        | Pomoc         |           |         |               |                      |                   |                     |       |                              |
|---------------------------------|---------------|-----------|---------|---------------|----------------------|-------------------|---------------------|-------|------------------------------|
| Aktualne zawiadomienia:         | Identyfikator | Тур       | Adresat | Numer kolejny | Identyfikator zmiany | Status            | Data otrzymania     | Akcje |                              |
| EGIB> ZSIN - 1<br>EGIB> NKW - 0 | 100000202     | Egib2Zsin | ZSIN    | 2             | WWPPGG_2_2015        | PrzyjeteDoObslugi | 2015-12-06 17:15:12 |       |                              |
| EGIB> OP - 0                    |               |           |         |               |                      |                   |                     |       | Wyświetl zawiadomienie       |
| NKW> EGIB - 0                   |               |           |         |               |                      |                   |                     |       | Sprawdź status zawiadomienia |
| ZSIN> EGIB - 0                  |               |           |         |               |                      |                   |                     |       |                              |
| FGIB> ZSIN - 1                  |               |           |         |               |                      |                   |                     |       |                              |
| EGIB> NKW - 0                   |               |           |         |               |                      |                   |                     |       |                              |
| EGIB> OP - 0                    |               |           |         |               |                      |                   |                     |       |                              |
| NKW> EGIB - 0                   |               |           |         |               |                      |                   |                     |       |                              |
| ZSIN> EGIB - 0                  |               |           |         |               |                      |                   |                     |       |                              |

Rysunek 48 Klient Broker ZSIN – akcje dostępne dla zarejestrowanego zawiadomienia.

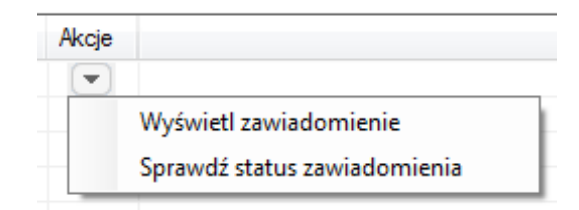

Rysunek 49 Akcje dostępne dla zarejestrowanego zawiadomienia.

2) Po wywołaniu akcji wyświetlenia zawiadomienia dla wybranego zawiadomienia zostanie wyświetlone się nowe okno "Treść zawiadomienia".

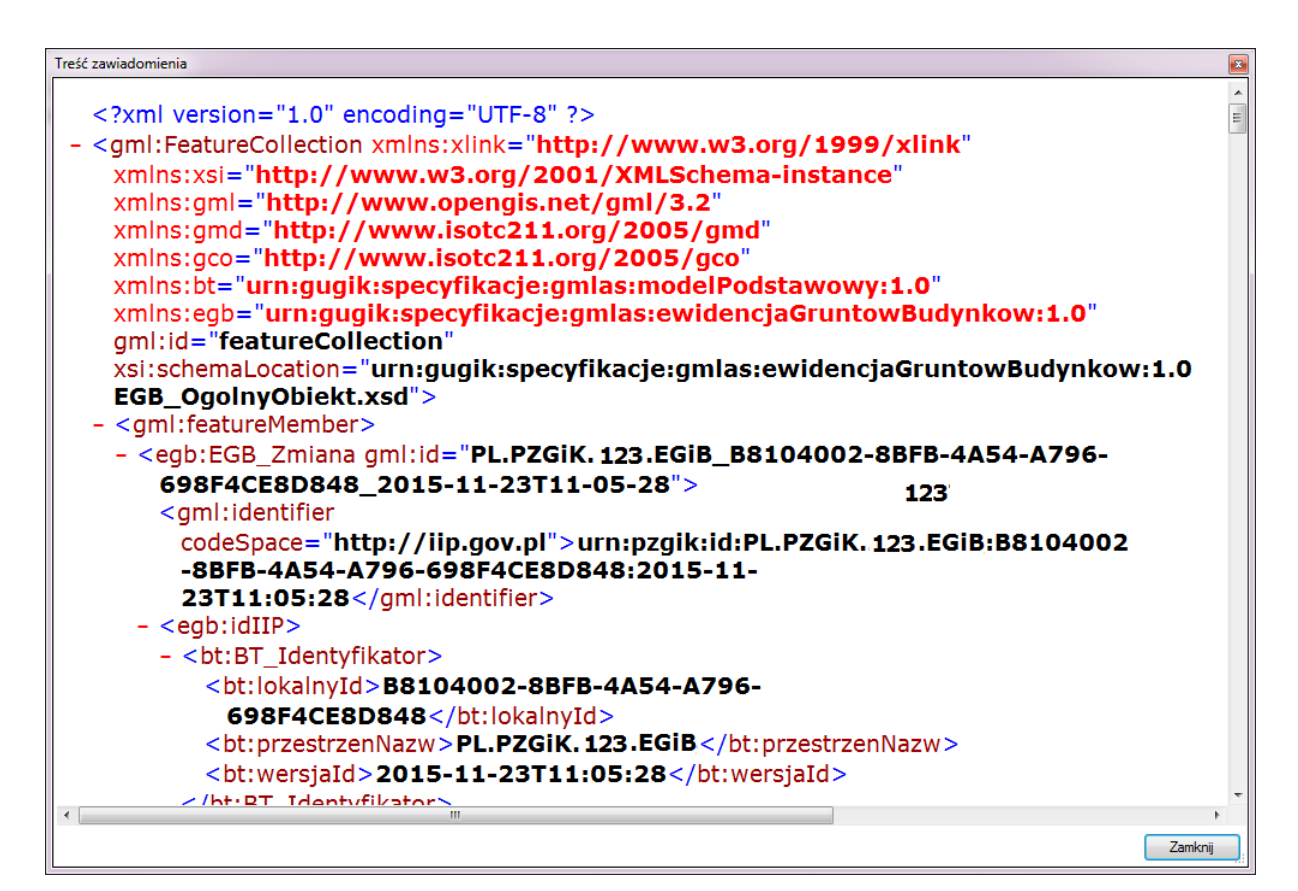

Rysunek 50 Okno Treści zawiadomienia EGIB -> ZSIN.

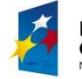

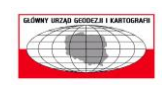

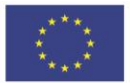

Strona 34 z 46

| Treść zawiadomienia                                                                                                    | ×      |  |  |  |  |  |  |  |
|----------------------------------------------------------------------------------------------------|--------|--|--|--|--|--|--|--|
| Nagłówek zawiadomienia:                                                                                                    |        |  |  |  |  |  |  |  |
| Identyfikator zmiany: WWPPGG_2_2015<br>Numer kolejny zmiany: 1<br>Wykaz plików:                                                                                                    | ш      |  |  |  |  |  |  |  |
| <ol> <li>EGiB2NKW.xml</li> <li>WypisZRejestruGruntow.pdf</li> <li>WyrysZMapyEwidencyjnej.pdf</li> </ol>                                                                                                    |        |  |  |  |  |  |  |  |
| Zawiadomienie o zmianach danych dokonanych w ewidencji gruntów i budynków adresowane do sądu<br>rejonowego prowadzącego księgi wieczyste                                                                                  |        |  |  |  |  |  |  |  |
| STAROSTWO POWIATOWE                                                                                                    |        |  |  |  |  |  |  |  |
|                                                                                                    |        |  |  |  |  |  |  |  |
| SĄD REJONOWY                                                                                                    |        |  |  |  |  |  |  |  |
| IV WYDZIAŁ KSIĄG WIECZYSTYCH, 1234                                                                                                    |        |  |  |  |  |  |  |  |
| /*Błędy i uwagi Niezgodności w bilansie gruntów OFU OZU                                                                                                    |        |  |  |  |  |  |  |  |
| OZK   Usunięto [ha]   Dodano [ha]         R  R  II          0.4675   1.6627   R  R  IIIa   1.6627   0.0000   R  R  I   0.0000   0.4675   Dokonane zmiany Jednostki rejestrowe         Jednostka Gruntowa nr 25 z obrebu 1 |        |  |  |  |  |  |  |  |
| Zamknij                                                                                                    | -<br>- |  |  |  |  |  |  |  |

Rysunek 51 Okno Treści zawiadomienia EGIB -> NKW.

### 4.1.1 Sprawdzenie statusu zawiadomienia

 Aby odpytać system ZSIN czy zmienił się status zarejestrowanego zawiadomienia, należy w aplikacji Klient Brokera ZSIN na liście zarejestrowanych zawiadomień wybrać interesujące nas zawiadomienie, a następnie opcję {Akcja} -> {Sprawdź status zawiadomienia}.

| Zawiadomienie Ustawienia        | Pomoc         |           |         |               |                      |                   |                     |       |                              |
|---------------------------------|---------------|-----------|---------|---------------|----------------------|-------------------|---------------------|-------|------------------------------|
| Aktualne zawiadomienia:         | Identyfikator | Тур       | Adresat | Numer kolejny | Identyfikator zmiany | Status            | Data otrzymania     | Akcje |                              |
| EGIB> ZSIN - I<br>EGIB> NKW - 0 | 100000202     | Egib2Zsin | ZSIN    | 2             | WWPPGG_2_2015        | PrzyjeteDoObsługi | 2015-12-06 17:15:12 |       |                              |
| EGIB> OP - 0                    |               |           |         |               |                      |                   |                     |       | Wyświetl zawiadomienie       |
| NKW> EGIB - 0                   |               |           |         |               |                      |                   |                     | _     | Sprawdź status zawiadomienia |
| ZSIN> EGIB - 0                  |               |           |         |               |                      |                   |                     | _     |                              |
| EGIB> ZSIN - 1                  |               |           |         |               |                      |                   |                     |       |                              |
| EGIB> NKW - 0                   |               |           |         |               |                      |                   |                     |       |                              |
| EGIB> OP - 0                    |               |           |         |               |                      |                   |                     |       |                              |
| XKW> EGIB - 0<br>ZSIN> EGIB - 0 |               |           |         |               |                      |                   |                     |       |                              |

Rysunek 52 Klient Broker ZSIN – akcje dostępne dla zarejestrowanego zawiadomienia.

| Akcje |                              |
|-------|------------------------------|
|       |                              |
|       | Wyświetl zawiadomienie       |
|       | Sprawdź status zawiadomienia |

Rysunek 53 Akcje dostępne dla zarejestrowanego zawiadomienia.

2) Po wywołaniu akcji sprawdzenia statusu dla wybranego zawiadomienia na liście zarejestrowanych zawiadomień w kolumnie [Status] zmieni się wartość.

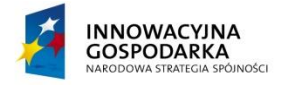

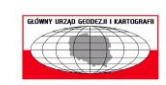

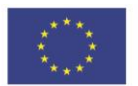

Strona 35 z 46

| Zawiadomienie Ustawienia        | Pomoc         |           |         |               |                      |                       |                     |       |   |
|---------------------------------|---------------|-----------|---------|---------------|----------------------|-----------------------|---------------------|-------|---|
| Aktualne zawiadomienia:         | Identyfikator | Тур       | Adresat | Numer kolejny | Identyfikator zmiany | Status                | Data otrzymania     | Akcje | T |
| EGIB> ZSIN - 1<br>EGIB> NKW - 0 | 100000202     | Egib2Zsin | ZSIN    | 2             | WWPPGG_2_2015        | PrzyjetePrzezAdresata | 2015-12-06 17:18:58 |       |   |
| EGIB> OP - 0                    |               |           |         |               |                      |                       |                     |       |   |
| NKW> EGIB - 0                   |               |           |         |               |                      |                       |                     |       |   |
| ZSIN -> EGIB - 0                |               |           |         |               |                      |                       |                     |       |   |
| EGIB> ZSIN - 1                  |               |           |         |               |                      |                       |                     |       |   |
| EGIB> NKW - 0                   |               |           |         |               |                      |                       |                     |       |   |
| EGIB> OP - 0                    |               |           |         |               |                      |                       |                     |       |   |
| NKW -> EGIB - 0                 |               |           |         |               |                      |                       |                     |       |   |
| ZOIN -> EGIB - U                |               |           |         |               |                      |                       |                     |       |   |

Rysunek 54 Klient Brokera ZSIN – lista zarejestrowanych zawiadomień EGIB -> ZSIN.

## 4.1.2 Potwierdzenie otrzymania informacji o przyjęciu zawiadomienia przez adresata bądź odrzuceniu zawiadomienia przez adresata

## 4.1.2.1 Potwierdzenie otrzymania informacji o przyjęciu zawiadomienia przez adresata

 Aby potwierdzić otrzymanie informacji o przyjęciu zawiadomienia przez adresata, należy w aplikacji Klient Brokera ZSIN na liście zarejestrowanych zawiadomień wybrać interesujące nas zawiadomienie, które ma status *PrzejetePrzezAdresata*, a następnie opcję {Akcja} -> {Potwierdź otrzymanie informacji o przyjęciu zawiadomienia przez adresata}.

| Zawiadomienie Ustawienia            | Pomoc         |           |         |               |                      |                       |                     |      |                                                                          |
|-------------------------------------|---------------|-----------|---------|---------------|----------------------|-----------------------|---------------------|------|--------------------------------------------------------------------------|
| Aktualne zawiadomienia:             | Identyfikator | Тур       | Adresat | Numer kolejny | Identyfikator zmiany | Status                | Data otrzymania     | Akcj | e                                                                        |
| EGIB -> ZSIN - 1<br>EGIB -> NKW - 0 | 100000202     | Egib2Zsin | ZSIN    | 2             | WWPPGG_2_2015        | PrzyjetePrzezAdresata | 2015-12-06 17:33:20 |      |                                                                          |
| EGIB -> OP - 0                      |               |           |         |               |                      |                       |                     |      | Wyświetl zawiadomienie                                                   |
| NKW> EGIB - 0                       |               |           |         |               |                      |                       |                     | _    | Sprawdź status zawiadomienia                                             |
| ZSIN -> EGIB - 0                    |               |           |         |               |                      |                       |                     |      | Datuinalé atas mania informanii a marianiu anuindaminain anna adamata    |
| EGIB -> ZSIN - 1                    |               |           |         |               |                      |                       |                     | _    | Potwierdz otrzymanie informacji o przyjęciu zawiadomienia przez adresata |
| EGIB> NKW - 0                       |               |           |         |               |                      |                       |                     |      |                                                                          |
| EGIB> OP - 0                        |               |           |         |               |                      |                       |                     |      |                                                                          |
| NKW -> EGIB - 0<br>ZSIN -> EGIB - 0 |               |           |         |               |                      |                       |                     |      |                                                                          |

Rysunek 55 Klient Broker ZSIN – akcje dostępne dla zarejestrowanego zawiadomienia.

| Akcje |                                                                          |   |
|-------|--------------------------------------------------------------------------|---|
|       |                                                                          |   |
|       | Wyświetl zawiadomienie                                                   | l |
|       | Sprawdź status zawiadomienia                                             | ŀ |
|       | Potwierdź otrzymanie informacji o przyjęciu zawiadomienia przez adresata | ļ |

Rysunek 56 Akcje dostępne dla zarejestrowanego zawiadomienia.

 Po wywołaniu akcji potwierdzającej otrzymanie informacji o przyjęciu zawiadomienia przez adresata dla wybranego zawiadomienia na liście zarejestrowanych zawiadomień w kolumnie [Status] zmieni się wartość na Zatwierdzone.

| Zawiadomienie Ustawienia | Pomoc         |           |         |               |                      |              |                     |       |
|--------------------------|---------------|-----------|---------|---------------|----------------------|--------------|---------------------|-------|
| Aktualne zawiadomienia:  | Identyfikator | Тур       | Adresat | Numer kolejny | Identyfikator zmiany | Status       | Data otrzymania     | Akcje |
| EGIB -> ZSIN - 1         | 100000202     | Egib2Zsin | ZSIN    | 2             | WWPPGG_2_2015        | Zatwierdzone | 2015-12-06 17:34:15 |       |
| EGIB -> OP - 0           |               |           |         |               |                      |              |                     |       |
| NKW> EGIB - 0            |               |           |         |               |                      |              |                     |       |
| ZSIN> EGIB - 0           |               |           |         |               |                      |              |                     |       |
| Archiwum zawiadomień:    |               |           |         |               |                      |              |                     |       |
| EGIB> ZSIN - 1           |               |           |         |               |                      |              |                     |       |
| EGIB> NKW - 0            |               |           |         |               |                      |              |                     |       |
| EGIB -> OP - U           |               |           |         |               |                      |              |                     |       |
| ZSIN> EGIB - 0           |               |           |         |               |                      |              |                     |       |

Rysunek 57 Klient Brokera ZSIN – lista zarejestrowanych zawiadomień EGIB -> ZSIN.

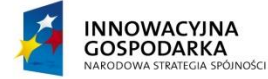

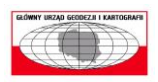

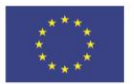

Strona 36 z 46

## 4.1.2.2 Potwierdzenie otrzymania informacji o odrzuceniu zawiadomienia przez adresata

### 4.1.2.2.1 Wyświetlenie raportu niezgodności

 Aby wyświetlić raport niezgodności dla zawiadomienia odrzuconego przez adresata, należy w aplikacji Klient Brokera ZSIN na liście zarejestrowanych zawiadomień wybrać interesujące nas zawiadomienie, a następnie opcję {Akcja} -> {Wyświetl raport niezgodności}.

| Zawiadomienie Ustawienia            | Pomoc         |           |         |               |                      |           |                     |       |                                                                           |
|-------------------------------------|---------------|-----------|---------|---------------|----------------------|-----------|---------------------|-------|---------------------------------------------------------------------------|
| <u> Vktualne zawiadomienia:</u>     | Identyfikator | Тур       | Adresat | Numer kolejny | Identyfikator zmiany | Status    | Data otrzymania     | Akcje |                                                                           |
| EGIB -> ZSIN - 1<br>EGIB -> NKW - 1 | 100000208     | Egib2Zsin | ZSIN    | 3             | WWPPGG_3_2015        | Odrzucone | 2015-12-06 18:57:28 |       |                                                                           |
| EGIB -> OP - 0                      |               |           |         |               |                      |           |                     | _     | Wyświetl zawiadomienie                                                    |
| NKW> EGIB - 0                       |               |           |         |               |                      |           |                     | _     | Sprawdź status zawiadomienia                                              |
| ZSIN -> EGIB - 0                    |               |           |         |               |                      |           |                     |       |                                                                           |
| FGIR => 7SIN - 2                    |               |           |         |               |                      |           |                     |       | Potwierdz otrzymanie informacji o odrzuceniu zawiadomienia przez adresata |
| EGIB> NKW - 0                       |               |           |         |               |                      |           |                     |       | Wyswietl raport niezgodności                                              |
| EGIB> OP - 0                        |               |           |         |               |                      |           |                     |       |                                                                           |
| NKW> EGIB - 0                       |               |           |         |               |                      |           |                     |       |                                                                           |
| ZSIN> EGIB - 0                      |               |           |         |               |                      |           |                     |       |                                                                           |

Rysunek 58 Klient Broker ZSIN – akcje dostępne dla zarejestrowanego zawiadomienia.

| Akcje |                                                                           |
|-------|---------------------------------------------------------------------------|
|       |                                                                           |
|       | Wyświetl zawiadomienie                                                    |
| -     | Sprawdź status zawiadomienia                                              |
|       | Potwierdź otrzymanie informacji o odrzuceniu zawiadomienia przez adresata |
| -     | Wyświetl raport niezgodności                                              |

Rysunek 59 Akcje dostępne dla zarejestrowanego zawiadomienia.

2) Po wywołaniu akcji wyświetlenia raportu niezgodności dla wybranego zawiadomienia zostanie wyświetlone nowe okno "Raport niezgodności".

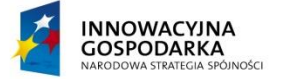

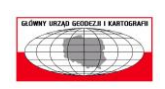

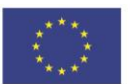

Strona 37 z 46

|                                      | Raport z importu danych EGiB do repozytorium system                                                                                                    | n ZSIN         |                |  |  |  |  |  |  |
|--------------------------------------|----------------------------------------------------------------------------------------------------|----------------|----------------|--|--|--|--|--|--|
|                                      |                                                                                                    |                |                |  |  |  |  |  |  |
|                                      | Identyfikator autora raportu niezgodności: ZSIN                                                                                                    | N              |                |  |  |  |  |  |  |
|                                      | Identyfikator zawiadomienia: 100000208                                                                                                    |                |                |  |  |  |  |  |  |
| Lp.                                  | Trett komunikatu                                                                                                    | Kod komunikatu | Typ komunikatu |  |  |  |  |  |  |
| Weryfikacja syntaktyczno-semantyczna |                                                                                                    |                |                |  |  |  |  |  |  |
| 1                                    | Weryfikacja poprawności pliku GML ze schematem aplikacyjnym                                                                                                    | 001            | Krytyczny      |  |  |  |  |  |  |
| 2                                    | Weryfikacja zdefiniowania w pliku co najmniej jednej sekcji gml:featureMember                                                                                            | 001            | Krytyczny      |  |  |  |  |  |  |
| 3                                    | Weryfikacja zwracająca wartość skrótu weryfikowanego pliku<br>4col 95/90xb0810xx77c1c0xol ad166                                                                          | 001            | Krytyczny      |  |  |  |  |  |  |
| 4                                    | Wervfikacia poprawności zapisu elementu smlidentifier (EGB JednostkaEwidencyina)                                                                                         | 001            | Krytyczny      |  |  |  |  |  |  |
| 5                                    | Weryfikacja poprawności zapisu elementu gml:identifier (EGB ObrebEwidencyjny)                                                                                            | 001            | Krytyczny      |  |  |  |  |  |  |
| 6                                    | Weryfikacja poprawności zapisu elementu gml:identifier (EGB_DzialkaEwidencyjna)                                                                                          | 001            | Krytyczny      |  |  |  |  |  |  |
| 7                                    | Weryfikacja poprawności zapisu elementu gmlidentifier (EGB_Klasouzytek)                                                                                                  | 001            | Krytyczny      |  |  |  |  |  |  |
| 8                                    | Weryfikacja poprawności zapisu elementu gmlidentifier (EGB Budynek)                                                                                                    | 001            | Krytyczny      |  |  |  |  |  |  |
| 9                                    | Weryfikacja poprawności zapisu elementu gml:identifier (EGB BlokBudynku)                                                                                                 | 001            | Krytyczny      |  |  |  |  |  |  |
| 10                                   | Weryfikacja poprawności zapisu elementu gml:identifier (EGB ObsektTrwaleZwiazanyZBudynkiem)                                                                              | 001            | Krytyczny      |  |  |  |  |  |  |
| 10                                   | Weryfakacja poprawności zapisu elementu gmindentifier (EGB_LokalSamodzielny)                                                                                             | 001            | Krytyczny      |  |  |  |  |  |  |
| 12                                   | werynesica poprawiosci rapisi elementi gni: identifier (CoB Pomietz rener rryaleznic) o Lokani)                                                                          | 001            | Krytyczny      |  |  |  |  |  |  |
| 14                                   | Waryinacja poprawności zapisu elementu gmi identifier (EGB Kontre/Deyrawskuntwego)<br>Waryinacja poprawności zapisu elementu gmi identifier (EGB Kontre/Deyrawskuntwego) | 001            | Knytyczny      |  |  |  |  |  |  |
| 15                                   | Wary factor populations in an intervention and intervention (CGB Advarse) (197)                                                                                          | 001            | Know           |  |  |  |  |  |  |
| 16                                   | Wervfikacia poprawności zanisu elementu zmlidentifier (EGB OsobaFizyczna)                                                                                                | 001            | Krytyczny      |  |  |  |  |  |  |
| 17                                   | Weryfikacja poprawności zapisu elementu gml identifier (EGB Instytucia)                                                                                                  | 001            | Krytyczny      |  |  |  |  |  |  |
| 18                                   | Weryfikacja poprawności zapisu elementu gml:identifier (EGB_Malzenstwo)                                                                                                  | 001            | Krytyczny      |  |  |  |  |  |  |
| 19                                   | Weryfikacja poprawności zapisu elementu gml:identifier (EGB_PodmiotGrupowy)                                                                                              | 001            | Krytyczny      |  |  |  |  |  |  |
| 20                                   | Weryfikacja poprawności zapisu elementu gml:identifier (EGB ZarzadSpolkiWspolnotyGruntowej)                                                                              | 001            | Krytyczny      |  |  |  |  |  |  |
| 21                                   | Weryfikacja poprawności zapisu elementu gml:identifier (EGB Adres)                                                                                                    | 001            | Krytyczny      |  |  |  |  |  |  |
| 22                                   | Weryfikacja poprawności zapisu elementu gml:identifier (EGB_Dzierzawa)                                                                                                   | 001            | Krytyczny      |  |  |  |  |  |  |
| 23                                   | Weryfikacja poprawności zapisu elementu gml:identifier (EGB_UdzialDzierzawy)                                                                                             | 001            | Krytyczny      |  |  |  |  |  |  |
| <b>1</b>                             | IOWACYINA<br>SPODARKA<br>Dotacie na intervacie i intervacie i mentinismy w Waza przyszkółć                                                                               |                |                |  |  |  |  |  |  |

Rysunek 60 Okno Raportu niezgodności.

### 4.1.2.2.2 Potwierdzenie otrzymania informacji o odrzuceniu zawiadomienia przez adresata

 Aby potwierdzić otrzymanie informacji o odrzuceniu zawiadomienia przez adresata, należy w aplikacji Klient Brokera ZSIN na liście zarejestrowanych zawiadomień wybrać interesujące nas zawiadomienie, które ma status *Odrzucone*, a następnie opcję {Akcja} -> {Potwierdź otrzymanie informacji o odrzuceniu zawiadomienia przez adresata}.

|                          |               |           |         |               |                      |           |                     |       | SALE STREET, I DESIGNATION A TAXABLE                                        |
|--------------------------|---------------|-----------|---------|---------------|----------------------|-----------|---------------------|-------|-----------------------------------------------------------------------------|
| Zawiadomienie Ustawienia | Pomoc         |           |         |               |                      |           |                     |       |                                                                             |
| Aktualne zawiadomienia:  | Identyfikator | Тур       | Adresat | Numer kolejny | Identyfikator zmiany | Status    | Data otrzymania     | Akcje |                                                                             |
| EGIB -> ZSIN - 1         | 100000208     | Egib2Zsin | ZSIN    | 3             | WWPPGG_3_2015        | Odrzucone | 2015-12-06 18:57:28 |       |                                                                             |
| EGIB -> OP - 0           |               |           |         |               |                      |           |                     |       | Wyświetl zawiadomienie                                                      |
| NKW> EGIB - 0            |               |           |         |               |                      |           |                     | _     | Sprawdź status zawiadomienia                                                |
| ZSIN> EGIB - 0           |               |           |         |               |                      |           |                     |       | Debuiedé etce marie leferenceil e education en le deministre encode deserte |
| FGIB -> ZSIN - 2         |               |           |         |               |                      |           |                     |       | Potwierdz otrzymanie informacji o odrzuceniu zawiadomienia przez adresata   |
| EGIB> NKW - 0            |               |           |         |               |                      |           |                     | _     | Wyswieti raport niezgodności                                                |
| EGIB -> OP - 0           |               |           |         |               |                      |           |                     |       |                                                                             |
| NKW -> EGIB - 0          |               |           |         |               |                      |           |                     |       |                                                                             |

Rysunek 61 Klient Broker ZSIN – akcje dostępne dla zarejestrowanego zawiadomienia.

| Akcje |                                                                           |
|-------|---------------------------------------------------------------------------|
|       |                                                                           |
|       | Wyświetl zawiadomienie                                                    |
| -     | Sprawdź status zawiadomienia                                              |
|       | Potwierdź otrzymanie informacji o odrzuceniu zawiadomienia przez adresata |
|       | Wyświetl raport niezgodności                                              |

Rysunek 62 Akcje dostępne dla zarejestrowanego zawiadomienia.

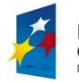

| NNOWACYJNA                  |
|-----------------------------|
| OSPODARKA                   |
| ARODOWA STRATEGIA SPÓJNOŚCI |

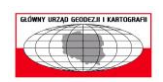

UNIA EUROPEJSKA EUROPEJSKI FUNDUSZ ROZWOJU REGIONALNEGO

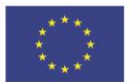

Strona 38 z 46

 Po wywołaniu akcji potwierdzającej otrzymanie informacji o odrzuceniu zawiadomienia przez adresata dla wybranego zawiadomienia na liście zarejestrowanych zawiadomień w kolumnie [Status] zmieni się wartość na ZwroconeDoNadawcy.

| Zawiadomienie Ustawienia        | Pomoc         |           |         |               |                      |                   |                     |       |
|---------------------------------|---------------|-----------|---------|---------------|----------------------|-------------------|---------------------|-------|
| Aktualne zawiadomienia:         | Identyfikator | Тур       | Adresat | Numer kolejny | Identyfikator zmiany | Status            | Data otrzymania     | Akcje |
| EGIB> ZSIN - 1<br>EGIB> NKW - 1 | 100000208     | Egib2Zsin | ZSIN    | 3             | WWPPGG_3_2015        | ZwroconeDoNadawcy | 2015-12-06 19:01:12 |       |
| EGIB -> OP - 0                  |               |           |         |               |                      |                   |                     |       |
| NKW> EGIB - 0                   |               |           |         |               |                      |                   |                     |       |
| ZSIN> EGIB - 0                  |               |           |         |               |                      |                   |                     |       |
| Archiwum zawiadomień:           |               |           |         |               |                      |                   |                     |       |
| EGIB> ZSIN - 2                  |               |           |         |               |                      |                   |                     |       |
| EGIB> NKW - 0                   |               |           |         |               |                      |                   |                     |       |
| EGIB> OP - 0                    |               |           |         |               |                      |                   |                     |       |
| XKW> EGIB - 0<br>ZSIN> EGIB - 0 |               |           |         |               |                      |                   |                     |       |

Rysunek 63 Klient Brokera ZSIN – lista zarejestrowanych zawiadomień EGIB -> ZSIN.

### 4.1.3 Przeniesienie zawiadomienia do archiwum

 Aby zakończyć cykl życia zawiadomienia dla zawiadomień o statusach Zatwierdzone bądź ZwroconeDoNadawcy, należy w aplikacji Klient Brokera ZSIN na liście zarejestrowanych zawiadomień wybrać interesujące nas zawiadomienie, a następnie opcję {Akcja} -> {Przenieś zawiadomienie do archiwum}.

| ktualne zawiadomienia:              | Identyfikator | Тур       | Adresat | Numer kolejny | Identyfikator zmiany | Status       | Data otrzymania     | Akcje |                                    |
|-------------------------------------|---------------|-----------|---------|---------------|----------------------|--------------|---------------------|-------|------------------------------------|
| EGIB -> ZSIN - 1<br>EGIB -> NKW - 0 | 100000202     | Egib2Zsin | ZSIN    | 2             | WWPPGG_2_2015        | Zatwierdzone | 2015-12-06 17:34:15 |       |                                    |
| EGIB -> OP - 0                      |               |           |         |               |                      |              |                     |       | Wyświetl zawiadomienie             |
| NKW> EGIB - 0                       |               |           |         |               |                      |              |                     | _     | Sprawdź status zawiadomienia       |
| ZSIN> EGIB - 0                      |               |           |         |               |                      |              |                     |       |                                    |
| hiwum zawiadomień:                  |               |           |         |               |                      |              |                     |       | Przenies zawiadomienie do archiwum |
| EGIB> 231N - 1<br>EGIB> NKW - 0     |               |           |         |               |                      |              |                     |       |                                    |
| EGIB> OP - 0                        |               |           |         |               |                      |              |                     |       |                                    |
| VKW> EGIB - 0                       |               |           |         |               |                      |              |                     |       |                                    |
| ZSIN> EGIB - 0                      |               |           |         |               |                      |              |                     |       |                                    |

Rysunek 64 Klient Broker ZSIN – akcje dostępne dla zarejestrowanego zawiadomienia.

2) Po wywołaniu akcji przenoszącej wybrane zawiadomienie EGIB -> ZSIN do archiwum pojawi się ono w odpowiedniej kolejce w sekcji **Archiwum zawiadomień**.

| Aktualne zawiadomienia: | Identyfikator | Тур       | Adresat | Numer kolejny | Identyfikator zmiany | Status       | Data otrzymania     | Akcje |
|-------------------------|---------------|-----------|---------|---------------|----------------------|--------------|---------------------|-------|
| EGIB -> ZSIN - 1        | 100000202     | Egib2Zsin | ZSIN    | 2             | WWPPGG 2 2015        | Zatwierdzone | 2015-12-06 17:34:15 |       |
| EGIB -> NKW - U         |               | -         |         |               |                      |              |                     |       |
|                         |               |           |         |               |                      |              |                     |       |
| NKW -> EGIB - U         |               |           |         |               |                      |              |                     |       |
| ZSIN> EGIB - U          |               |           |         |               |                      |              |                     |       |
| EGIB> ZSIN - 1          |               |           |         |               |                      |              |                     |       |
| EGIB> NKW - 0           |               |           |         |               |                      |              |                     |       |
| EGIB> OP - 0            |               |           |         |               |                      |              |                     |       |
| NKW> EGIB - 0           |               |           |         |               |                      |              |                     |       |
| ZSIN> EGIB - 0          |               |           |         |               |                      |              |                     |       |

Rysunek 65 Klient Brokera ZSIN – lista zarejestrowanych zawiadomień EGIB -> ZSIN w archiwum.

### 4.1.4 Przywrócenie zawiadomienia do aktualnych zawiadomień

 Aby zawiadomienie przeniesione do archiwum przywrócić do aktualnych zawiadomień, należy w aplikacji Klient Brokera ZSIN w sekcji Archiwum zawiadomień wybrać odpowiednią kolejkę, a następnie na liście zawiadomień wskazać interesujące nas zawiadomienie, dla którego należy wybrać opcję {Akcja} -> {Przenieś zawiadomienie do aktualnych zawiadomień}.

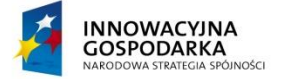

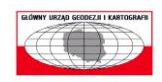

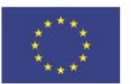

| Zawiadomienie Ustawienia | Pomoc         |           |         |               |                      |              |                     |       |                                                  |
|--------------------------|---------------|-----------|---------|---------------|----------------------|--------------|---------------------|-------|--------------------------------------------------|
| Aktualne zawiadomienia:  | Identyfikator | Тур       | Adresat | Numer kolejny | Identyfikator zmiany | Status       | Data otrzymania     | Akcje |                                                  |
| EGIB -> ZSIN - 1         | 100000202     | Egib2Zsin | ZSIN    | 2             | WWPPGG_2_2015        | Zatwierdzone | 2015-12-06 17:34:15 | •     |                                                  |
| EGIB -> OP - 0           |               |           |         |               |                      |              |                     |       | Wyświetl zawiadomienie                           |
| NKW> EGIB - 0            |               |           |         |               |                      |              |                     |       | Sprawdź status zawiadomienia                     |
| ZSIN> EGIB - 0           |               |           |         |               |                      |              |                     | _     |                                                  |
| Archiwum zawiadomień:    |               |           |         |               |                      |              |                     |       | Przywróć zawiadomienie do aktualnych zawiadomień |
| EGIB -> ZSIN - 1         |               |           |         |               |                      |              |                     | _     |                                                  |
| EGIB -> OP - 0           |               |           |         |               |                      |              |                     |       |                                                  |
| NKW> EGIB - 0            |               |           |         |               |                      |              |                     |       |                                                  |
| ZSIN -> EGIB - 0         |               |           |         |               |                      |              |                     |       |                                                  |

Rysunek 66 Klient Broker ZSIN – akcje dostępne dla zawiadomienia w archiwum.

| Akcje |                                                  |
|-------|--------------------------------------------------|
|       |                                                  |
|       | Wyświetl zawiadomienie                           |
|       | Sprawdź status zawiadomienia                     |
|       | Przywróć zawiadomienie do aktualnych zawiadomień |

Rysunek 67 Akcje dostępne dla zawiadomienia w archiwum.

### 4.2 Obsługa zawiadomień, dla których system EGiB jest adresatem zawiadomienia

#### 4.2.1 Sprawdzenie kolejki zawiadomień

 Aby odpytać system ZSIN w celu sprawdzenia czy w systemie ZSIN nie oczekują zawiadomienia wysłane przez innych nadawców do danego systemu EGIB, który w tym przypadku jest adresatem, np. zawiadomienia NKW -> EGIB lub OP -> EGIB, należy z menu aplikacji Klient Brokera ZSIN wybrać Zawiadomienie, a następnie opcję {Sprawdź kolejki zawiadomień}.

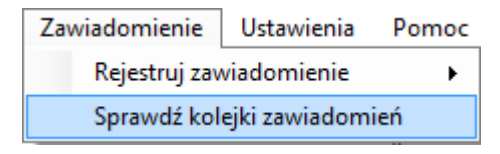

Rysunek 68 Sprawdzenie kolejek zawiadomień.

- 2) Po wywołaniu tej opcji następuje:
  - a) aktualizacja statusów zawiadomień oczekujących na potwierdzenie zakończenia obsługi,
  - b) aktualizacja statusów zawiadomień oczekujących na potwierdzenie zwrotu do nadawcy zakończenia obsługi,
  - c) pobranie listy zawiadomień oczekujących na obsługę przez adresata.
- W przypadku zawiadomień oczekujących na obsługę przez adresata, w aplikacji Klient Brokera ZSIN w odpowiedniej kolejce, pojawią się nowe rekordy zawiadomień, które będą wyświetlone pogrubioną czcionką.

| Zawiadomienie Ustawienia      | Pomoc         |          |         |               |                      |                     |                 |       |  |
|-------------------------------|---------------|----------|---------|---------------|----------------------|---------------------|-----------------|-------|--|
| Aktualne zawiadomienia:       | Identyfikator | Тур      | Nadawca | Numer kolejny | Identyfikator zmiany | Status              | Data otrzymania | Akcje |  |
| EGIB -> ZSIN - 1              | 100000209     | Nkw2Egib | 8       | 2015/8        | PrzekazaneDoAdresata | 2015-12-06 19:19:41 |                 |       |  |
| EGIB> NRW - 1<br>EGIB> OP - 0 |               |          |         |               |                      |                     |                 |       |  |
| NKW> EGIB - 1 (1)             |               |          |         |               |                      |                     |                 |       |  |
| ZSIN> EGIB - 0                |               |          |         |               |                      |                     |                 |       |  |
| Archiwum zawiadomień:         |               |          |         |               |                      |                     |                 |       |  |
| EGIB> ZSIN - 2                |               |          |         |               |                      |                     |                 |       |  |
| EGIB> NKW - 0                 |               |          |         |               |                      |                     |                 |       |  |
| NKW -> EGIB - 0               |               |          |         |               |                      |                     |                 |       |  |
| ZSIN> EGIB - 0                |               |          |         |               |                      |                     |                 |       |  |
|                               |               |          |         |               |                      |                     |                 |       |  |

Rysunek 69 Klient Brokera ZSIN – lista zawiadomień NKW -> EGIB.

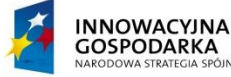

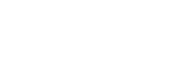

NOŚCI

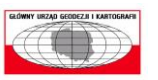

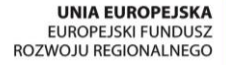

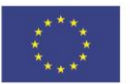

Strona 40 z 46

4) Jeżeli do jakiejś kolejki wpadnie jedno lub więcej zawiadomienie, które oczekuje na obsługę przez adresata to jest to również widoczne w aplikacji Klient Brokera ZSIN, w sekcji Aktualne zawiadomienia przy kolejce, gdzie w nawiasach pokazuje się liczba takich zawiadomień, np. (1).

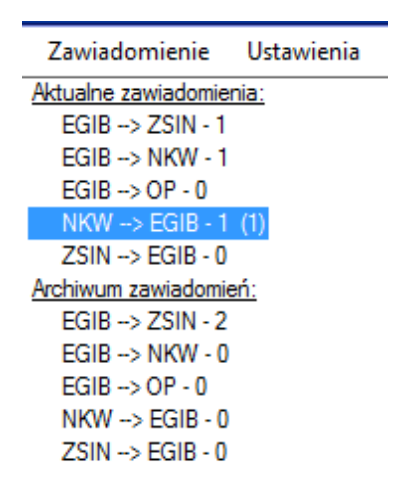

Rysunek 70 Kolejka zawiadomień NKW -> EGIB oczekujących na obsługę przez adresata.

### 4.2.2 Wyświetlenie zawiadomienia

 Aby wyświetlić zawiadomienie dla zawiadomienia oczekującego na obsługę przez adresata, należy w aplikacji Klient Brokera ZSIN na liście zarejestrowanych zawiadomień wybrać interesujące nas zawiadomienie, a następnie opcję {Akcja} -> {Wyświetl zawiadomienia}.

| <u>.</u> | dentyfikator | Typ      | Nadawca | Numer koleiny | Identyfikator zmiany | Status              | Data otrzymania | Akcie |                                    |
|----------|--------------|----------|---------|---------------|----------------------|---------------------|-----------------|-------|------------------------------------|
|          | 000000209    | Nkw2Eaib | 8       | 2015/8        | PrzekazaneDoAdresata | 2015-12-06 19:19:41 | ,               |       |                                    |
| 1        |              |          | -       |               |                      |                     |                 |       | Wyświetl zawiadomienie             |
| -1 (I)   |              |          |         |               |                      |                     |                 |       | Sprawdé status zawiadomienia       |
| 3-0      |              |          |         |               |                      |                     |                 |       | Sprawuz status zawiadornierila     |
| idomień: |              |          |         |               |                      |                     |                 |       | Oznacz zawiadomienie jako przeczyt |
| IN - 2   |              |          |         |               |                      |                     |                 |       | Przyjmij zawiadomienie             |
| W-0      |              |          |         |               |                      |                     |                 |       | Odrzuć zawiadomienie               |
| -0       |              |          |         |               |                      |                     |                 |       | Ourzae zawiadonnenie               |

Rysunek 71 Klient Broker ZSIN – akcje dostępne dla zarejestrowanego zawiadomienia.

| Akcje |                                       |
|-------|---------------------------------------|
|       |                                       |
|       | Wyświetl zawiadomienie                |
|       | Sprawdź status zawiadomienia          |
|       | Oznacz zawiadomienie jako przeczytane |
|       | Przyjmij zawiadomienie                |
|       | Odrzuć zawiadomienie                  |

Rysunek 72 Akcje dostępne dla zawiadomienia oczekującego na obsługę przez adresata.

### 4.2.3 Oznaczenie zawiadomienia jako przeczytane

 Aby oznaczyć zawiadomienie jako przeczytane, należy w aplikacji Klient Brokera ZSIN na liście zarejestrowanych zawiadomień wybrać interesujące nas zawiadomienie, które ma status *PrzekazaneDoAdresata*, a następnie opcję {Akcja} -> {Oznacz zawiadomienie jako przeczytane}.

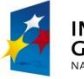

INNOWACYJNA GOSPODARKA NARODOWA STRATEGIA SPÓJNOŚCI

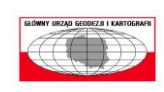

UNIA EUROPEJSKA EUROPEJSKI FUNDUSZ ROZWOJU REGIONALNEGO

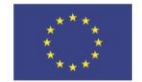

Strona 41 z 46

2) Po wywołaniu akcji oznaczenia zawiadomienia jako przeczytane w aplikacji Klient Brokera ZSIN na liście zawiadomień rekord takiego zawiadomienia zostanie wyświetlony normlaną czcionką.

| Zawiadomienie Ustawienia        | Pomoc         |          |         |               |                        |                     |                 |       |
|---------------------------------|---------------|----------|---------|---------------|------------------------|---------------------|-----------------|-------|
| Aktualne zawiadomienia:         | Identyfikator | Тур      | Nadawca | Numer kolejny | Identyfikator zmiany   | Status              | Data otrzymania | Akcje |
| EGIB> ZSIN - 1<br>EGIB> NKW - 1 | 100000209     | Nkw2Egib | 8       | 2015/8        | Przekazane Do Adresata | 2015-12-06 19:19:41 |                 |       |
| EGIB -> OP - 0                  |               |          |         |               |                        |                     |                 |       |
| NKW -> EGIB - 1                 |               |          |         |               |                        |                     |                 |       |
| ZSIN> EGIB - 0                  |               |          |         |               |                        |                     |                 |       |
| Archiwum zawiadomień:           |               |          |         |               |                        |                     |                 |       |
| EGIB -> NKW - 0                 |               |          |         |               |                        |                     |                 |       |
| EGIB> OP - 0                    |               |          |         |               |                        |                     |                 |       |
| NKW> EGIB - 0                   |               |          |         |               |                        |                     |                 |       |
| ZSIN> EGIB - 0                  |               |          |         |               |                        |                     |                 |       |

Rysunek 73 Klient Brokera ZSIN – lista zawiadomień NKW -> EGIB.

3) Wywołanie akcji oznaczenia zawiadomienia jako przeczytane jest również widoczne w aplikacji Klient Brokera ZSIN, w sekcji Aktualne zawiadomienia przy kolejce, gdzie w nawiasach zmniejszy się liczba zawiadomień oczekujących na obsługę przez adresata, np. (1), bądź nie będzie wyświetlany taki zapis w przypadku braku takich zawiadomień.

| Zawiadomienie        | Ustawienia |
|----------------------|------------|
| Aktualne zawiadomien | nia:       |
| EGIB> ZSIN - 1       |            |
| EGIB> NKW - 1        |            |
| EGIB> OP - 0         |            |
| NKW> EGIB - 1        |            |
| ZSIN> EGIB - 0       |            |
| Archiwum zawiadomie  | <u>ń:</u>  |
| EGIB> ZSIN - 2       |            |
| EGIB> NKW - 0        |            |
| EGIB> OP - 0         |            |
| NKW> EGIB - 0        |            |
| ZSIN> EGIB - 0       |            |

Rysunek 74 Kolejka zawiadomień NKW -> EGIB oczekujących na obsługę przez adresata.

### 4.2.4 Sprawdzenie statusu zawiadomienia

 Aby odpytać system ZSIN czy zmienił się status zawiadomienia, należy w aplikacji Klient Brokera ZSIN na liście zarejestrowanych zawiadomień wybrać interesujące nas zawiadomienie, a następnie opcję {Akcja} -> {Sprawdź status zawiadomienia}.

| Akcje |                                       |
|-------|---------------------------------------|
|       |                                       |
| _     | Wyświetl zawiadomienie                |
| -     | Sprawdź status zawiadomienia          |
|       | Oznacz zawiadomienie jako przeczytane |
| -     | Przyjmij zawiadomienie                |
|       | Odrzuć zawiadomienie                  |

Rysunek 75 Akcje dostępne dla zawiadomienia oczekującego na obsługę przez adresata.

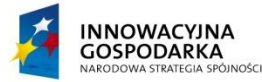

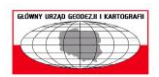

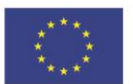

Strona 42 z 46

2) Po wywołaniu akcji sprawdzenia statusu dla wybranego zawiadomienia na liście zarejestrowanych zawiadomień w kolumnie [Status] zmieni się wartość.

| Zawiadomienie Ustawienia         | Pomoc         |          |         |               |                      |                     |                 |       |
|----------------------------------|---------------|----------|---------|---------------|----------------------|---------------------|-----------------|-------|
| Aktualne zawiadomienia:          | Identyfikator | Тур      | Nadawca | Numer kolejny | Identyfikator zmiany | Status              | Data otrzymania | Akcje |
| EGIB> ZSIN - 1<br>EGIB> NKW - 1  | 100000209     | Nkw2Egib | 8       | 2015/8        | PrzekazaneDoAdresata | 2015-12-06 19:19:41 |                 |       |
| EGIB -> OP - 0                   |               |          |         |               |                      |                     |                 |       |
| NKW -> EGIB - 1                  |               |          |         |               |                      |                     |                 |       |
| ZSIN> EGIB - 0                   |               |          |         |               |                      |                     |                 |       |
| Archiwum zawiadomień:            |               |          |         |               |                      |                     |                 |       |
| EGIB> 2.51N - 2<br>EGIB> NKW - 0 |               |          |         |               |                      |                     |                 |       |
| EGIB> OP - 0                     |               |          |         |               |                      |                     |                 |       |
| NKW -> EGIB - 0                  |               |          |         |               |                      |                     |                 |       |
| ZSIN> EGIB - 0                   |               |          |         |               |                      |                     |                 |       |

Rysunek 76 Klient Brokera ZSIN – lista zawiadomień NKW -> EGIB.

### 4.2.5 Przyjęcie bądź odrzucenia zawiadomienia przez adresata

### 4.2.5.1 Przyjęcie zawiadomienia przez adresata

- Aby przyjąć zawiadomienie przez adresata, należy w aplikacji Klient Brokera ZSIN na liście zawiadomień wybrać interesujące nas zawiadomienie, a następnie opcję {Akcja} -> {Przyjmij zawiadomienie}.
- 2) Po wywołaniu akcji przyjęcia zawiadomienia przez adresata dla wybranego zawiadomienia na liście zawiadomień w kolumnie [Status] zmieni się wartość na *PrzejetePrzezAdresata*.

|                                     |               |          |         |               |                       |                     |                 |       | _ |
|-------------------------------------|---------------|----------|---------|---------------|-----------------------|---------------------|-----------------|-------|---|
| Aktualne zawiadomienia:             | Identyfikator | Тур      | Nadawca | Numer kolejny | Identyfikator zmiany  | Status              | Data otrzymania | Akcje |   |
| EGIB -> ZSIN - 1<br>EGIB -> NKW - 1 | 100000209     | Nkw2Egib | 8       | 2015/8        | PrzyjetePrzezAdresata | 2015-12-06 19:23:43 |                 |       |   |
| EGIB> OP - 0                        |               |          |         |               |                       |                     |                 |       |   |
| NKW -> EGIB - 1                     |               |          |         |               |                       |                     |                 |       |   |
| ZSIN> EGIB - 0                      |               |          |         |               |                       |                     |                 |       |   |
| Archiwum zawiadomień:               |               |          |         |               |                       |                     |                 |       |   |
| EGIB> ZSIN - 2                      |               |          |         |               |                       |                     |                 |       |   |
| EGIB> NKW - 0                       |               |          |         |               |                       |                     |                 |       |   |
| EGIB -> OP - 0                      |               |          |         |               |                       |                     |                 |       |   |
| NKW -> EGIB - 0                     |               |          |         |               |                       |                     |                 |       |   |
| ZSIN> EGIB - 0                      |               |          |         |               |                       |                     |                 |       |   |

Rysunek 77 Klient Brokera ZSIN – lista zawiadomień NKW -> EGIB.

### 4.2.5.2 Odrzucenia zawiadomienia przez adresata

- 1) Aby odrzucić zawiadomienie przez adresata, należy w aplikacji Klient Brokera ZSIN na liście zawiadomień wybrać interesujące nas zawiadomienie, a następnie opcję {Akcja} -> {Odrzuć zawiadomienie}.
- 2) Zostanie wyświetlony formularz "Raport niezgodności". Na formularzu należy wypełnić pola:
  - a) [Tytuł raportu] tytuł raportu,
  - b) [Powód odrzucenia] powód odrzucenia,

a następnie wybrać opcję {Zastosuj}.

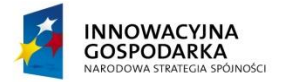

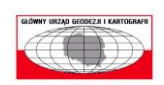

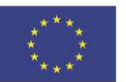

| Raport niezgodności     | ×                |
|-------------------------|------------------|
| Tytuł raportu:          |                  |
| Raport niezgodności     |                  |
| Powód odrzucenia:       |                  |
| Nieprawidłowe położenie | e nieruchomości. |
|                         | Zastosuj Anuluj  |

Rysunek 78 Raport niezgodności.

3) Po wywołaniu akcji odrzucenia zawiadomienia przez adresata dla wybranego zawiadomienia na liście zawiadomień w kolumnie [Status] zmieni się wartość na *Odrzucone*.

| Zawiadomienie Ustawienia | Pomoc         |          |         |               |                      |                     |                 |       |
|--------------------------|---------------|----------|---------|---------------|----------------------|---------------------|-----------------|-------|
| Aktualne zawiadomienia:  | Identyfikator | Тур      | Nadawca | Numer kolejny | Identyfikator zmiany | Status              | Data otrzymania | Akcje |
| EGIB -> ZSIN - 1         | 100000210     | Nkw2Egib | 8       | 2015/8        | Odrzucone            | 2015-12-06 19:29:15 |                 |       |
| EGIB> OP - 0             |               |          |         |               |                      |                     |                 |       |
| NKW> EGIB - 1            |               |          |         |               |                      |                     |                 |       |
| ZSIN> EGIB - 0           |               |          |         |               |                      |                     |                 |       |
| Archiwum zawiadomień:    |               |          |         |               |                      |                     |                 |       |
| EGIB> ZSIN - 2           |               |          |         |               |                      |                     |                 |       |
| EGIB> NKW - 0            |               |          |         |               |                      |                     |                 |       |
| EGIB -> OP - 0           |               |          |         |               |                      |                     |                 |       |
| 7SIN -> EGIB - 1         |               |          |         |               |                      |                     |                 |       |
| ZSIN> EGIB - 0           |               |          |         |               |                      |                     |                 |       |

4) Po wywołaniu akcji odrzucenia zawiadomienia przez adresata dla wybranego zawiadomienia na liście zawiadomień w kolumnie [Status] zmieni się wartość na *Odrzucone*.

| Zawiadomienie Ustawienia            | Pomoc         |          |         |               |                      |                     |                 |       |                                      |
|-------------------------------------|---------------|----------|---------|---------------|----------------------|---------------------|-----------------|-------|--------------------------------------|
| Aktualne zawiadomienia:             | Identyfikator | Тур      | Nadawca | Numer kolejny | Identyfikator zmiany | Status              | Data otrzymania | Akcje |                                      |
| EGIB -> ZSIN - 1<br>EGIB -> NKW - 1 | 100000210     | Nkw2Egib | 8       | 2015/8        | Odrzucone            | 2015-12-06 19:29:15 |                 |       |                                      |
| EGIB -> OP - 0                      |               |          |         |               |                      |                     |                 |       | Wyświetl zawiadomienie               |
| NKW> EGIB - 1                       |               |          |         |               |                      |                     |                 |       | Sprawdź status zawiadomienia         |
| ZSIN> EGIB - 0                      |               |          |         |               |                      |                     |                 |       | Przenieć zawiadomienie do archiwum   |
| EGIB -> ZSIN - 2                    |               |          |         |               |                      |                     |                 |       | We deviate and a single de archivert |
| EGIB> NKW - 0                       |               |          |         |               |                      |                     |                 |       | wyswieti raport nieżgodności         |
| EGIB> OP - 0                        |               |          |         |               |                      |                     |                 |       |                                      |
| NKW -> EGIB - 1                     |               |          |         |               |                      |                     |                 |       |                                      |
| ZOIN -> EGIB - U                    |               |          |         |               |                      |                     |                 |       |                                      |

Rysunek 79 Klient Broker ZSIN – akcje dostępne dla odrzuconego zawiadomienia.

| Akcje |                                    |
|-------|------------------------------------|
|       |                                    |
|       | Wyświetl zawiadomienie             |
|       | Sprawdź status zawiadomienia       |
|       | Przenieś zawiadomienie do archiwum |
|       | Wyświetl raport niezgodności       |

Rysunek 80 Akcje dostępne dla odrzuconego zawiadomienia.

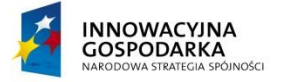

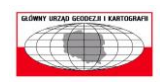

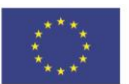

Strona 44 z 46

### 4.2.6 Przeniesienie zawiadomienia do archiwum

 Aby zakończyć cykl życia zawiadomienia dla zawiadomień o statusach PrzejetePrzezAdresata bądź Odrzucone, należy w aplikacji Klient Brokera ZSIN na liście zarejestrowanych zawiadomień wybrać interesujące nas zawiadomienie, a następnie opcję {Akcja} -> {Przenieś zawiadomienie do archiwum}.

|                                     |               | ,        |         |               |                       |                     |                 |       |                                    |
|-------------------------------------|---------------|----------|---------|---------------|-----------------------|---------------------|-----------------|-------|------------------------------------|
| Zawiadomienie Ustawienia            | Pomoc         |          |         |               |                       |                     |                 |       |                                    |
| Aktualne zawiadomienia:             | Identyfikator | Тур      | Nadawca | Numer kolejny | Identyfikator zmiany  | Status              | Data otrzymania | Akcje |                                    |
| EGIB -> ZSIN - I<br>EGIB -> NKW - 1 | 100000209     | Nkw2Egib | 8       | 2015/8        | PrzyjetePrzezAdresata | 2015-12-06 19:23:43 |                 |       |                                    |
| EGIB -> OP - 0                      |               |          |         |               |                       |                     |                 |       | Wyświetl zawiadomienie             |
| NKW> EGIB - 1                       |               |          |         |               |                       |                     |                 |       | Sprawdź status zawiadomienia       |
| ZSIN> EGIB - 0                      |               |          |         |               |                       |                     |                 |       |                                    |
| Archiwum zawiadomień:               |               |          |         |               |                       |                     |                 |       | Przenieś zawiadomienie do archiwum |
| EGIB -> ZSIN - Z                    |               |          |         |               |                       |                     |                 |       |                                    |
| EGIB -> OP - 0                      |               |          |         |               |                       |                     |                 |       |                                    |
| NKW> EGIB - 0                       |               |          |         |               |                       |                     |                 |       |                                    |
| ZSIN> EGIB - 0                      |               |          |         |               |                       |                     |                 |       |                                    |

Rysunek 81 Klient Broker ZSIN – akcje dostępne dla zarejestrowanego zawiadomienia.

| P | kcje |                                    |
|---|------|------------------------------------|
|   |      |                                    |
|   |      | Wyświetl zawiadomienie             |
|   |      | Sprawdź status zawiadomienia       |
|   |      | Przenieś zawiadomienie do archiwum |

Rysunek 82 Akcje dostępne dla zarejestrowanego zawiadomienia.

2) Po wywołaniu akcji przenoszącej wybrane zawiadomienie do archiwum pojawi się ono w odpowiedniej kolejce w sekcji **Archiwum zawiadomień**.

| Zawiadomienie Ustawienia                        | Pomoc         |          |         |               |                       |                     |                 |       |
|-------------------------------------------------|---------------|----------|---------|---------------|-----------------------|---------------------|-----------------|-------|
| Aktualne zawiadomienia:                         | Identyfikator | Тур      | Nadawca | Numer kolejny | Identyfikator zmiany  | Status              | Data otrzymania | Akcje |
| EGIB> ZSIN - 1<br>EGIB> NKW - 1<br>EGIB> OP - 0 | 100000209     | Nkw2Egib | 8       | 2015/8        | PrzyjetePrzezAdresata | 2015-12-06 19:23:43 |                 |       |
| NKW> EGIB - 0<br>ZSIN> EGIB - 0                 |               |          |         |               |                       |                     |                 |       |
| Archiwum zawiadomień:<br>EGIB -> ZSIN - 2       |               |          |         |               |                       |                     |                 |       |
| EGIB> NKW - 0<br>EGIB> OP - 0                   |               |          |         |               |                       |                     |                 |       |
| ZSIN -> EGIB - 0                                |               |          |         |               |                       |                     |                 |       |

Rysunek 83 Klient Brokera ZSIN – lista zarejestrowanych zawiadomień NKW -> EGIB w archiwum.

### 4.2.7 Przywrócenie zawiadomienia do aktualnych zawiadomień

 Aby zawiadomienie przeniesione do archiwum przywrócić do aktualnych zawiadomień, należy w aplikacji Klient Brokera ZSIN w sekcji Archiwum zawiadomień wybrać odpowiednią kolejkę, a następnie na liście zawiadomień wskazać interesujące nas zawiadomienie, dla którego należy wybrać opcję {Akcja} -> {Przenieś zawiadomienie do aktualnych zawiadomień}.

| Zawiadomienie Ustawienia        | Pomoc         |          |         |               |                       |                     |                 |       |                                                     |
|---------------------------------|---------------|----------|---------|---------------|-----------------------|---------------------|-----------------|-------|-----------------------------------------------------|
| Aktualne zawiadomienia:         | Identyfikator | Тур      | Nadawca | Numer kolejny | Identyfikator zmiany  | Status              | Data otrzymania | Akcje |                                                     |
| EGIB> ZSIN - 1<br>EGIB> NKW - 1 | 100000209     | Nkw2Egib | 8       | 2015/8        | PrzyjetePrzezAdresata | 2015-12-06 19:23:43 |                 | •     |                                                     |
| EGIB> OP - 0                    |               |          |         |               |                       |                     |                 |       | Wyświetl zawiadomienie                              |
| NKW -> EGIB - 0                 |               |          |         |               |                       |                     |                 | _     | Sprawdź status zawiadomienia                        |
| ZSIN -> EGIB - 0                |               |          |         |               |                       |                     |                 |       | Descuré é asuitadamiania da aldualauch asuitadamiaé |
| FGIB -> ZSIN - 2                |               |          |         |               |                       |                     |                 |       | Przywroc zawiadomienie do aktualnych zawiadomien    |
| EGIB> NKW - 0                   |               |          |         |               |                       |                     |                 |       |                                                     |
| EGIB -> OP - 0                  |               |          |         |               |                       |                     |                 |       |                                                     |
| NKW -> EGIB - 1                 |               |          |         |               |                       |                     |                 |       |                                                     |
| ZSIN -> EGIB - U                |               |          |         |               |                       |                     |                 |       |                                                     |

Rysunek 84 Klient Broker ZSIN – akcje dostępne dla zawiadomienia w archiwum.

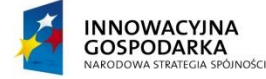

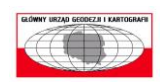

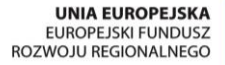

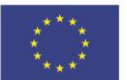

Strona 45 z 46

| Akcje |                                                  |
|-------|--------------------------------------------------|
|       |                                                  |
| _     | Wyświetl zawiadomienie                           |
|       | Sprawdź status zawiadomienia                     |
|       | Przywróć zawiadomienie do aktualnych zawiadomień |

Rysunek 85 Akcje dostępne dla zawiadomienia w archiwum.

### 4.3 Informacje o programie

1) Aby wyświetlić informacje o programie o jego aktualnie zainstalowanej wersji, należy z menu aplikacji Klient Brokera ZSIN wybrać **Pomoc**, a następnie opcję {O programie}.

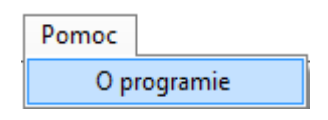

Rysunek 86. Pomoc – O programie.

2) Po wywołaniu akcji wyświetlenia informacji o programie zostanie wyświetlone nowe okno "Informacje o programie".

| Informacje o programie |                                                                                                    |             |  |
|------------------------|----------------------------------------------------------------------------------------------------|-------------|--|
| 2                      | INNOWACYJNA GOSPODARKA<br>NARODOWA STRATEGIA SPOJNOŚCI                                                                                                    | A<br>Z<br>O |  |
|                        | Klient Brokera ZSIN                                                                                                    |             |  |
|                        | Aplikacja umożliwia starostwom powiatowym wysyłanie zawiadomień do systemu ZSIN, sądów wieczysto-księgowych i organów<br>podatkowych oraz odbieranie zawiadomień o zmianach w systemach EKW i SRP. |             |  |
|                        | Wersja: 1.0.0.10                                                                                                    |             |  |
|                        |                                                                                                    | <u>о</u> к  |  |

Rysunek 87. Informacje o programie.

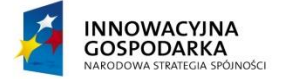

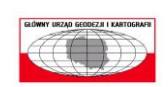

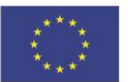

Strona 46 z 46